TAP-5 KNX ETS MANUAL

TAP-KNX

V1

# Contents

| Introduction                                         | 2  |
|------------------------------------------------------|----|
| Feature Overview                                     | 4  |
| Operating Modes                                      | 5  |
| Smart scene plate                                    | 5  |
| Five independent buttons                             | 6  |
| Switching                                            | 6  |
| Dimming                                              | 6  |
| Blind                                                | 6  |
| Scene                                                | 6  |
| Value sending                                        | 7  |
| Advanced Features                                    | 7  |
| Temperature Sensor                                   | 7  |
| Corner Status, Notification and Orientation halo.    | 7  |
| Parameters - General                                 | 10 |
| General                                              | 10 |
| General - Advanced                                   | 12 |
| Temperature                                          | 17 |
| Notifications                                        | 20 |
| Notification 1 (/ 2 / 3)                             | 21 |
| Parameters - Smart Scene Plate                       | 23 |
| Smart Scene Plate                                    | 23 |
| Smart Scene Plate - Advanced                         | 31 |
| Parameters - Per Function (Five independent buttons) | 32 |
| No Function                                          | 32 |
| Switching                                            | 33 |
| Dimming                                              | 34 |
| Blind                                                | 36 |
| Scene                                                | 37 |
| Value Sending                                        | 40 |
| 2nd Object                                           | 47 |
| Status Feedback LED control                          | 51 |
| Advanced Object Types                                | 55 |
| How-To Guides                                        | 58 |
| Smart Scene plate (Basic)                            | 58 |
| Smart Scene plate (With Blinds)                      | 61 |
| Smart Scene plate (advanced)                         | 64 |
| Appendix - Group object list                         | 69 |

### Introduction

The KNX coupler offers KNX integrators a huge range of powerful functions making the KNX coupler as technically powerful as our front plates are aesthetically beautiful.

There are two operating modes for the keypad:

- Five individual buttons
- Smart scene plate

When configured in "Five individual buttons" each button can be configured to any of the function types available on the product including:

- Switching
- Dimming
- Scenes
- Blinds
- Value sending

The advanced value sending supports a huge range of datapoint types including HVAC and RGB, a 2nd value sending object can also be configured. In the advanced value sending menu different values can be sent on press / release / long press / short press / double press button interactions.

When configured as a "Smart scene plate" the keypad has a powerful logic built in to optimise the user experience. The logic engine allows the central button on the switch to be used as a room ON/OFF toggle. If the room is off, a tap on the middle button will activate the last selected scene (or a configured scene) and turn on the corner LED for that scene. A further TAP of the middle button will turn the lights OFF.

To ensure the toggle state is maintained the smart scene plate has 16 1 bit feedback objects to monitor all the lighting circuits in the room. The powerful smart scene plate feature allows the KNX integrator to create an intuitive switch layout with ease. The smart scene plate has a motion sensor blocking output for intelligent blocking of a motion sensor.

The powerful smart scene plate functionality also allows for blind control by giving an option for the right hand buttons or the left hand buttons to be used as blinds up and down

The integrated temperature sensor gives accurate temperature reporting to the KNX bus, allowing for zonal; temperature control to be achieved without the need for any other bulky, standalone temperature sensors in the room. Threshold objects are available for further temperature monitoring functions.

The KNX coupler features RGBW status feedback LED lights that gently illuminate the 4 corners of the switch. For example, these LEDs can be used to indicate the selected lighting scene. There are also 3 notification LED options that can be used to notify users of events around the building, such as, doorbell notifications, alarm status, and many others. The feedback status LEDs can also be configured to be permanently on at a reduced brightness to provide a subtle orientation light.

Day / Night modes can be utilised to adjust the brightness of the feedback LEDs depending on the time of day. The day night mode can also be used to change which lighting scene is triggered during day and night time operation.

The motion sensor blocking feature allows users to override motion sensor functionality when the switch has been used to manually adjust the room, even when used for scene control.

We have included a number of useful diagnostics tools as well, including a heartbeat mode that will monitor the devices KNX bus connection, a tamper object which can alert maintenance that a switch has been removed from the wall, and a cleaning object which blocks switch functionality for a set time so the switch plate can be cleaned.

The KNX Coupler can be installed directly in round EU back boxes and square UK back boxes.

### Feature Overview

5 gang capacitive touch switch

- Native KNX connectivity
- Fits both EU round and UK square back boxes
- Interchangeable front plate and coupler product architecture

Faradite's intuitive Smart scene plate functionality.

- Delivers intuitive, simple lighting control
- Simple status feedback LEDs indicate active scene
- Fast and consistent configuring for ETS user

5 Function types

- Switching Dimming
- Blind
- Scene
- Value sending (with 10 different object types including HVAC)

Powerful Feedback LED features

- Status feedback LEDs can be illuminated to indicate active scene/circuit
- Notification group objects can use the halo light to flash/rotate in various colour options to
- indicate actions on the system (e.g. doorbell press)
- Orientation LED options so users can find the switch in a dark room.

Day / night functionality

- Have different LED options during day/night time
- Set different default scene for day / night time use

Temperature sensor

Set key parameters via group objects

**Diagnostic options** 

- Cleaning object to lock switch functionality temporarily
- Tamper object
- Heartbeat object

# **Operating Modes**

### Smart scene plate

Our powerful smart scene plate option gives an intuitive, intelligent scene configuration for the user. Essentially, the smart scene plate operating mode allows the central button to always act as a toggle so guests have simple control of the room. It also allows the integrator to set which of the outer 4 scenes is activated first if the middle button is pressed from an 'Off' state or to trigger the last active scene from 'Off'.

It is possible to set different initial scenes during day and night time operation.

The smart scene plate operating mode can be set up as 4 scenes or 2 scenes with the left or right hand buttons reserved for blind control. This is great in rooms where shading and lighting scenes are to be controlled.

### Five independent buttons

In this operating mode, each of the 5 buttons on the TAP-5 can be commissioned individually to any of the available function types. This mode gives the KNX integrator complete flexibility to set up the switch in any way required. The function types available in this operating mode are:

#### Switching

The switching function provides a simple ON / OFF 1 bit output for simple control of switched lighting circuits.

#### Dimming

Full control over dimmed circuits using any of the push buttons, support for short press (ON / OFF) and long press (Dim UP / DOWN).

#### Blind

Easily control blinds/shades/curtains from the switch by using discrete up / down commands or with the single button operation option.

#### Scene

The scene function follows the KNX standard for scene triggering. The sensor can be configured to send individual scenes from the switch.

Different scenes can be commissioned to be sent from the same switch during day time operation and night time operation.

There is also the option to save scenes on long press so users can adjust lighting scenes dynamically (via switches or other KNX GUI devices) and save these scenes to a button on the switch using a long press. Alternatively, a long press can be used for single button scene dimming, where a press and hold on the button will dim all lights in the scene up/down.

#### Value sending

Fully customisable value sending can be achieved. This advanced feature is intended for advanced KNX integrators with a need to create bespoke automation using value sending. The full list of value send options are:

- 1 bit
- 1 Byte Unsigned
- 1 Byte Percentage
- 1 Byte Signed
- 2 Byte Unsigned
- 2 Byte Signed
- 2 Byte DP9
- RGB 3 X 1-Byte Objects
- RGB 3 X 1-Byte Object 232.600 DPT
- HVAC

### Advanced Features

### Temperature Sensor

Mounted to the bottom edge of all compatible TAP-5 front plates is a temperature sensor. We have created a small air gap near the temperature sensor to allow air flow across the sensor and ensure accurate temperature sensing of the air in the room.

Upper and lower threshold objects are available in ETS to create temperature based automation where needed.

Corner Status, Notification and Orientation halo.

The outer edge of the coupler features embedded RGBW LEDs that are configurable for various uses on the switch. These LEDs can be used for 3 core functions; Orientation LED's, Status feedback LEDs and Notification LEDs.

The three various LED control methods each have a priority level.

Orientation LEDs (**Priority lowest**) can be configured to glow to help users find the switch in darker room and to provide a visual enhancement.

The Status feedback LEDs (Individual buttons) / Status Halo (Smart scene plate) (**Priority middle**) allow each of the four corners to illuminate independently and are intended to indicate which lighting scene is active or in the case of controlling individual circuits the ON/OFF status of that channel . The integrator can choose from a range of RGB/W colours for the status feedback LEDs The status feedback LEDs can be controlled by the status of the function configured on that button or they can be controlled via a separate group object (see <u>Status Feedback LED control</u>) there are multiple options for the type of object that can be used for external control.

Notification LEDs (see <u>Notification LEDs</u>) (**Priority highest**) are used to alert users to other actions around the KNX system. Theoretically these can be linked to anything in the KNX building via a 1 bit object but a typical example might be to link it to the doorbell. When the doorbell is pressed, the notification LEDs can flash green for 1 minute to visually alert users that there is someone at the door. A second notification could be configured to flash red when the front gate is open, for example. If a notification is active then this overrides any status feedback LEDs.

When using day / night mode on the switch, it is possible for all three types of LED control to set different brightness levels for day and night for all three types of LED control.

### Tamper

The tamper object can be used to send system notifications to the facilities manager that a front plate has been removed from the KNX coupler.

### Cleaning Mode

The cleaning mode will temporarily disable the capacitive touch buttons on the switch to allow the switch to be cleaned without triggering anything on the KNX system. A clean, damp cloth can be used to clean the switch if required. We do not advise using any cleaning chemicals as this may damage the finish of the metal and/or the electronics.

# Parameters - General

General

| GENERAL                     |                                                                                                    |
|-----------------------------|----------------------------------------------------------------------------------------------------|
| Parameter                   | Description                                                                                                    |
| Operating Mode              | Sets if the switch is being set up as "Five independent buttons" or if the<br>"Smart scene plate" option will be used.                                                                                                    |
|                             | <ul> <li>Options</li> <li>Select option (default)</li> <li>Five independent buttons</li> <li>Smart scene plate (recommended)</li> </ul>                                                                                                    |
|                             | <b>Behaviour</b><br>When "Five independent buttons" is selected, the menu will show all five<br>buttons which can be configured individually for switching, dimming, blind,<br>scene and value sending.                                            |
|                             | When "Smart scene plate" is selected (recommended) the menu will show a<br>"Smart scene plate" tab. When using "Smart scene plate" it is very quick to<br>set up efficient lighting and blind control and is the Faradite recommended<br>approach. |
| Orientation halo colour     | The switch can be configured to have always on LED's which illuminates the outer edge of the switch in a set colour. This light does not respond to button presses and remains at the configured state permanently.                                |
|                             | Here we set the colour of the orientation halo and the brightness.                                                                                                    |
|                             | Colour<br>• Warm white (default)<br>• Red<br>• Magenta<br>• Blue<br>• Cyan<br>• Green<br>• Yellow<br>• Custom colour 1<br>• Custom colour 2<br>• Custom colour 3                                                                                   |
| Orientation halo brightness | The switch can be configured to have always on LED's which illuminates the outer edge of the switch in a set colour. This light does not respond to button presses and remains at the configured state permanently.                                |
| <i>/</i> C                  | Here we set the brightness of the orientation halo.                                                                                                    |
|                             | <ul> <li>Brightness</li> <li>Disabled (OFF)</li> <li>Level 1 (subtle in a dark room)</li> <li>Level 2 (visible in a dark room)</li> <li>Level 3</li> </ul>                                                                                         |

|                                                                                                    | <ul> <li>Level 4</li> <li>Level 5</li> <li>Level 6</li> <li>Level 7</li> <li>Level 8</li> <li>Level 9</li> <li>Level 10 (Bright)</li> </ul>                                                                                                    |
|----------------------------------------------------------------------------------------------------|----------------------------------------------------------------------------------------------------|
| *Status Feedback LED's colour<br>*only visible when ' <u>Operating</u><br><u>mode</u> ' is set to 'Five<br>independent buttons' | Allows the configuration of the feedback LED's on the four corners of the<br>keypad.<br><b>Colour</b><br>• Warm white<br>• Red<br>• Magenta<br>• Blue<br>• Cyan<br>• Green<br>• Yellow<br>• Custom colour 1<br>• Custom colour 2<br>• Custom colour 3<br>• Different per button                                                                                                    |
|                                                                                                    | <b>Behaviour</b><br>Sets the colour of the status feedback LED, if colour is set to "Different per<br>button" then a parameter is shown per button for the colour to be selected.                                                                                                    |
| *Status Feedback LED's                                                                                                    |                                                                                                    |
| brightness                                                                                                    | Allows the configuration of the brightness of the feedback LED's on the four corners of the keypad.                                                                                                    |
| *only visible when ' <u>Operating</u><br><u>mode</u> ' is set to 'Five<br>independent buttons'                                  | Allows the configuration of the brightness of the feedback LED's on the four<br>corners of the keypad.<br><b>Brightness</b> <ul> <li>Disabled (OFF)</li> <li>Level 1 (subtle in a dark room)</li> <li>Level 2 (visible in a dark room)</li> <li>Level 3</li> <li>Level 4</li> <li>Level 5</li> <li>Level 5</li> <li>Level 6</li> <li>Level 7</li> <li>Level 8</li> <li>Level 9</li> <li>Level 10 (Bright)</li> </ul> |

| GENERAL - ADVANCED                                         |                                                                                                    |
|------------------------------------------------------------|----------------------------------------------------------------------------------------------------|
| Parameter                                                  | Description                                                                                                    |
| Startup delay                                              | Introduces a time delay before the keypad starts to perform in the configured manner.          Value <ul> <li>Min: 0</li> <li>Max: 255</li> <li>Step: 1</li> <li>Default: 0</li> <li>Unit: seconds</li> </ul> Behaviour         For example, if set to '10', when the keypad is powered up it will wait for 10 seconds before performing any programmed functions. |
| Heartbeat object                                           | Enables the heartbeat functionality.  Options  Disable (default) Enable  Behaviour  When set to 'Enable' the device will periodically (at the Heartbeat period) verify its online status by sending a 1 bit ON telegram via the <u>"Heartbeat - Heartbeat output</u> " group object.                                                                               |
| *Heartbeat period                                          | Sets the heartbeat period.                                                                                                    |
| Only shown when " <u>Heartbeat</u><br>object" is "Enabled" | <ul> <li>Value <ul> <li>Min: 00:00:10</li> <li>Max: 12:00:00</li> <li>Default: 00:01:00</li> </ul> </li> <li>Behaviour <ul> <li>Controls period of heartbeat verification telegrams sent out on <u>"Heartbeat - Heartbeat output"</u> group object.</li> </ul> </li> </ul>                                                                                         |
| Cleaning object                                            | Shows an object which can be used to lock the front plate capacitive sensors for a set period of time to allow the switch to be physically cleaned. <b>Options</b>                                                                                                    |
|                                                            | <ul> <li>Disable (default)</li> <li>Enable</li> </ul> Behaviour When a '1' is sent to the group object <u>'Cleaning - Cleaning object input'</u> all the 5 buttons will be disabled. This allows the switch to be cleaned without triggering unwanted lights/blinds etc.                                                                                           |

| *Cleaning timeout enable<br>Only shown when " <u>Cleaning</u>            | Allows a timeout to be added to the cleaning object to avoid it being left in cleaning mode indefinitely and causing the switch to not perform as expected.                                                                                                    |
|--------------------------------------------------------------------------|----------------------------------------------------------------------------------------------------|
| object is thubled                                                        | Options <ul> <li>Disable (default)</li> <li>Enable</li> </ul>                                                                                                    |
|                                                                          | <b>Behaviour</b><br>When disabled, the switch will remain in cleaning mode indefinitely after<br>being turned "ON" using a 1 bit telegram. When enabled is selected the<br>option to set the number of minutes the switch will stay in cleaning mode<br>before releasing will become visible. |
| *Cleaning timeout                                                        | Sets the cleaning timeout period in minutes.                                                                                                    |
| Only shown when " <u>Cleaning</u><br><u>timeout enable</u> " is "Enabled | <ul> <li>Min: 1</li> <li>Max: 30</li> <li>Step: 1</li> <li>Default: 10</li> <li>Unit: Minutes</li> </ul>                                                                                                    |
|                                                                          | <b>Behaviour</b><br>Sets the number of minutes the switch will be in cleaning mode for from<br>the moment the " <u>Cleaning - Cleaning object input</u> " group object receives a<br>'1'.                                                                                                    |
| Tamper object                                                            | Enables the " <u>Tamper - Tamper output</u> " object.                                                                                                    |
|                                                                          | Options <ul> <li>Disable (default)</li> <li>Enable</li> </ul>                                                                                                    |
|                                                                          | <b>Behaviour</b><br>When enabled the group object " <u>Tamper - Tamper output</u> " group object is<br>shown. If the front plate of the switch is removed from the wall the object<br>will send a '1'. This can be used to notify facility managers of a switch being<br>removed.             |
| Notification objects                                                     | This enables a 'notifications' tab in the ETS menu which is where the various notifications can be configured.                                                                                                    |
|                                                                          | Options <ul> <li>Disable</li> <li>Enable (default)</li> </ul>                                                                                                    |
|                                                                          | <b>Behaviour</b><br>When set to 'enabled' the notifications tab will become available. See<br>'Notifications' for more information.                                                                                                    |
| Global LED Control Object                                                | Enables the ' <u>Global LED - Global LED enable (1) / disable (0) input</u> ' object.                                                                                                    |
|                                                                          | Options <ul> <li>Disable (default)</li> <li>Enable</li> </ul>                                                                                                    |
|                                                                          | <b>Behaviour</b><br>Once enabled the group object "Global LED - Global LED Enable (1) / Disable<br>(0) input" will be available for use. When a '0' is sent to this object the all<br>LED's on the switch are turned off. Orientation LEDs, Corner status LED's,                              |

|                                       | Status Halo,, Notification LEDs, and any other configured LEDs will all be<br>blocked from being on. When a '1' is sent all LED's will be allowed to<br>perform as programmed.                                                                                                    |
|---------------------------------------|----------------------------------------------------------------------------------------------------|
| Custom colour 1                       | Defines a custom colour that can be used for "Status feedback LEDs",<br>"Orientation LED's", "Status halo LEDs" and "Notification LEDs".                                                                                                    |
| Custom colour 2                       | Defines a custom colour that can be used for "Status feedback LEDs",<br>"Orientation LED's", "Status halo LEDs" and "Notification LEDs".                                                                                                    |
| Custom colour 3                       | Defines a custom colour that can be used for "Status feedback LEDs",<br>"Orientation LED's", "Status halo LEDs" and "Notification LEDs".                                                                                                    |
| Orientation LEDs brightness<br>object | Enables the 'Orientation LEDs - Orientation LED's brightness value input'<br>group object. This can be used to set the brightness of the orientation LEDs<br>from other devices in the KNX system e.g. a GUI.                                                                                                    |
|                                       | <ul> <li>Options <ul> <li>Hide group objects (default)</li> <li>Show group objects - Overwrite with parameter value on ETS download</li> <li>Show group objects - Don't overwrite with parameter value on ETS download</li> </ul> </li> </ul>                                                                                                    |
|                                       | <b>Behaviour</b><br>By default, the orientation LEDs brightness is set on commissioning and<br>doesn't change.                                                                                                    |
|                                       | If these brightness group objects are enabled the user can adjust the orientation brightness from other devices in the KNX system by sending a value to the group object. When set to 'Show group objects - Overwrite with parameter value on ETS download' it will change the brightness back to whatever is set in ETS on download. When set to 'Show group objects - Don't overwrite with parameter value on ETS download' an ETS download will not overwrite the brightness value that the user has previously set via the group object. |
| Orientation LED's switching object    | Enables the ' <u>Orientation LEDs - Orientation LED's switching input</u> ' group object. This can be used to switch on/off the orientation LEDs from other devices in the KNX system e.g. a GUI.                                                                                                    |
|                                       | <ul> <li>Options <ul> <li>Hide group objects (default)</li> <li>Show group objects - Overwrite with parameter value on ETS download</li> <li>Show group objects - Don't overwrite with parameter value on ETS download</li> </ul> </li> </ul>                                                                                                    |
|                                       | <b>Behaviour</b><br>By default, the orientation LEDs switching state is "ON". Assuming the<br>orientation brightness is not set to "Disabled"                                                                                                    |
|                                       | If the switching group object is enabled the user can adjust the orientation state (ON / OFF) from other devices in the KNX system by sending a value to the group object. When set to 'Show group objects - Overwrite with parameter value on ETS download' will change the state to ON on download. When set to 'Show group objects - Don't overwrite with parameter value on ETS download' an ETS download will not overwrite the state (ON / OFF) that the user has previously set via the group object.                                 |

| Day / night mode                                                                                                    | When enabled, it will be possible to define separate "Day" and "Night" parameters for some functions.                                                                                                    |
|----------------------------------------------------------------------------------------------------|----------------------------------------------------------------------------------------------------|
|                                                                                                    | Options <ul> <li>Disable (default)</li> <li>Enable</li> </ul>                                                                                                    |
|                                                                                                    | <b>Behaviour</b><br>If day / night mode is disabled the switch will perform in the same manner<br>24 hours a day. If day / night mode is enabled each function can be<br>configured to have different behaviour during the day compared to the<br>night. If bus power is cycled when day / night mode is enabled, the switch<br>will resume operation in its last active mode (day/night). |
| *Day / night trigger                                                                                                    | Select the Data Point Type that is used to select whether the switch is in day or night mode.                                                                                                    |
| <u>mode</u> " is Enabled                                                                                                    | Options <ul> <li>DPT 1.1 (1 bit object)</li> <li>DPT 10.1 (time of day object)</li> </ul>                                                                                                    |
|                                                                                                    | <b>Behaviour</b><br>The DPT 1.1 (1 bit object) offers the option to use another device in the KNX<br>system to dictate whether the switch performs in day or night mode e.g. a<br>manual switch / a GUI or a server with a time clock, day (0) and night (1).                                                                                                    |
|                                                                                                    | Alternatively the DPT 10.1 (time of day object) can be used to send the switch the current time. Night - > day time (AM) and Day - > night time (PM) parameters are then used to define the time at which the night to day and day to night transitions happen.                                                                                                    |
| *Night - > day time (AM)                                                                                                    | Sets the time at which the switch will transition to day mode.                                                                                                    |
| Only shown when " <u>Day / night</u><br><u>mode</u> " is Enabled & "Day / night<br>trigger" is set to "DPT 10.1 (Time<br>of day object)" | Value <ul> <li>Min: 00:00</li> <li>Max: 23:59</li> <li>Default: 06:00</li> </ul>                                                                                                    |
| Set key parameters via group<br>objects                                                                                                  | <b>Behaviour</b><br>This is the time after which the switch will transition to the configured<br>daytime functionality. If the value is set to 06:00 (default) then at exactly<br>06:00 the switch will begin performing in daytime mode.                                                                                                    |
| Parameter can be overridden<br>using the " <u>Day / night mode -</u><br><u>Night -&gt; day time input</u> " group<br>object.             | <i>Please note:</i> The "Night -> day time (AM)" time has to be earlier in the day than the "Day -> night time (PM)" time.                                                                                                    |
| *Day - > night time (PM)                                                                                                    | Sets the time at which the switch will transition to night mode.                                                                                                    |
| Only shown when " <u>Day / night</u><br><u>mode</u> " is Enabled & "Day / night<br>trigger" is set to "DPT 10.1 (Time<br>of day object)" | Value <ul> <li>Min: 00:00</li> <li>Max: 23:59</li> <li>Default: 22:00</li> </ul>                                                                                                    |
| Set key parameters via group objects                                                                                                    | <b>Behaviour</b><br>This is the time after which the switch will transition to the configured<br>nighttime functionality. If the value is set to 22:00 (default) then at exactly<br>22:00 the switch will begin performing in nighttime mode.                                                                                                    |

Parameter can be overridden using the "<u>Day / night mode -</u> <u>Day -> night time input</u>" group object. **Please note:** The "Night -> day time (AM)" time must be earlier in the day than the "Day -> night time (PM)" time.

\*dependant on other parameter selections

### Temperature

| Description                                                                                                    |
|----------------------------------------------------------------------------------------------------|
| Adjusts the reported temperature value by the specified amount.                                                                                                    |
| <ul> <li>Min: -10</li> <li>Max: 10</li> <li>Step: 0.1</li> <li>Default: 0</li> <li>Unit: Kelvin</li> </ul>                                                                                           |
| <b>Behaviour</b><br>Offsets the temperature that is being reported to the bus by the amount<br>set.                                                                                                  |
| Defines when a temperature switch value update telegram is sent.                                                                                                    |
| Options <ul> <li>Disable sending</li> <li>Cyclical</li> <li>Change of value (default)</li> <li>Cyclical and change of value</li> </ul>                                                               |
| Behaviour                                                                                                    |
| All transmissions are on the " <u>Temperature - Temperature level output</u> " group object.                                                                                                    |
| If "Disable sending" is selected then the " <u>Temperature - Temperature level</u><br><u>output</u> " group object will still be visible but it won't send any updates, but it<br>can be "Read" from |
| If "Cyclical" is selected the temperature value will be sent at regular intervals.                                                                                                    |
| If "Change of value" is selected then the new value will only be sent if it is bigger or smaller than the previously sent value by a set amount " <u>Transmission after change greater than</u> ".   |
| If "Cyclical and change of value" is selected then a hybrid approach is taken.                                                                                                    |
| Defines the period between temperature sensor update telegrams.                                                                                                    |
| Value <ul> <li>Min: 2</li> <li>Max: 65536</li> <li>Step: 1</li> <li>Default: 60</li> <li>Unit: seconds</li> </ul>                                                                                    |
|                                                                                                    |

| *Transmission after change<br>greater than<br>Only shown when " <u>Transmit</u><br><u>update on</u> " is set to "Change of<br>value" or "Cyclical and change<br>of value" | Defines how much the temperature sensor reading has to change<br>compared with the previously transmitted value to trigger the sending of an<br>updated value.<br>Value<br>Min: 0.1<br>Max: 5<br>Step: 0.1<br>Default: 0.2<br>Unit: Kelvin                                                                                                    |
|----------------------------------------------------------------------------------------------------|----------------------------------------------------------------------------------------------------|
| Threshold trigger objects                                                                                                    | Enables the trigger objects.                                                                                                    |
|                                                                                                    | Options <ul> <li>Disable (default)</li> <li>Enable</li> </ul>                                                                                                    |
| **Trigger when                                                                                                    | Defines the condition on which the trigger activates.                                                                                                    |
| Only shown when " <u>Threshold</u><br><u>trigger objects</u> " are set to<br>"Enable"                                                                                     | <ul> <li>Options <ul> <li>Never</li> <li>Value greater than threshold</li> <li>Value less than threshold</li> </ul> </li> <li>Behaviour When set to Value greater than threshold' the Threshold trigger object will</li></ul>                                                                                                    |
|                                                                                                    | send value set on 'Value sent on trigger' parameter when the the value set<br>at 'Threshold' is exceeded. When the value drops below this threshold (after<br>considering any 'dead band set on the 'Hysteresis' parameter the Threshold<br>trigger object will send the inverse of the "Value sent on trigger".<br>For 'Value less than threshold' the inverse is true. |
| **Threshold<br>Only shown when " <u>Threshold</u><br><u>trigger objects</u> " are set to<br>"Enable" & <u>Trigger when</u> is not<br>equal to "Never"                     | Defines the threshold to which the temperature value is compared using<br>the logic operation defined in " <u>Trigger when</u> ".<br>Value<br>Min: -20<br>Max: 100<br>Step: 0.1<br>Default: 0<br>Unit: degrees celsius                                                                                                    |
| **Hysteresis<br>Only shown when " <u>Threshold</u><br><u>trigger objects</u> " are set to<br>"Enable" & <u>Trigger when</u> is not<br>equal to "Never"                    | Defines a hysteresis band to prevent oscillation of the trigger objects at the<br>point of threshold.<br>Value<br>Min: 0.1<br>Max: 5<br>Step: 0.1<br>Default: 0.5<br>Unit: Kelvin                                                                                                    |
| **Value sent on trigger                                                                                                    | Defines the value sent when the trigger is activated.                                                                                                    |

| Only shown when " <u>Threshold</u><br><u>trigger objects</u> " are set to<br>"Enable" & <u>Trigger when</u> is not<br>equal to "Never" | Options<br>• 0<br>• 1 (default)                                                                                                    |
|----------------------------------------------------------------------------------------------------|----------------------------------------------------------------------------------------------------|
| Threshold adjustment object                                                                                                    | <ul> <li>Enables the 'Threshold adjustment' group object that can be used to update the threshold. E.g. providing the user with a GUI where they can adjust the threshold through an app.</li> <li>Options <ul> <li>Hide group objects (default)</li> <li>Show group objects - Overwrite with parameter value on ETS download</li> <li>Show group objects - Don't overwrite with parameter value on ETS download</li> </ul> </li> <li>Behaviour When set to 'Hide group objects' group objects are hidden and not used. When set to 'Show group objects - Overwrite with parameter value on ETS download is done to the device, the value set on 'Threshold' in ETS will override the setting in the device. When set to 'Show group objects - Don't overwrite with parameter value on ETS download' the group objects - Overwrite with parameter value on ETS download' the setting in the device. When set to 'Show group objects - Don't overwrite with parameter value on ETS download' the setting in the device. When set to 'Show group objects - Don't overwrite with parameter value on ETS will override the setting in the device. When set to 'Show group objects - Don't overwrite with parameter value on ETS download' the group objects - Don't overwrite with parameter value on ETS will override the setting in the device. When set to 'Show group objects - Don't overwrite with parameter value on ETS download' the group object will be enabled but ETS download will not override what was last set by the user.</li></ul> |

\*dependant on other parameter selections \*\* dependant on other parameter selections (same for both triggers)

### Notifications

\*Only shown when '<u>Notification objects</u>' is 'Enabled' ,in the "<u>General</u>" menu. Notification 1 has priority over Notification 2 and Notification 2 has priority over Notification 3.

| NOTIFICATIONS                |                                                                                                    |
|------------------------------|----------------------------------------------------------------------------------------------------|
| Parameter                    | Description                                                                                                    |
| Notification LEDs brightness | Notification LEDs can be used to alert users of an action around the building such as a doorbell press.                                                                                                    |
| <i>*/</i> C                  | Brightness                                                                                                    |
|                              | <ul> <li>Disabled (OFF)</li> <li>Level 1 (subtle in a dark room)</li> <li>Level 2 (visible in a dark room)</li> <li>Level 3</li> <li>Level 4</li> <li>Level 5</li> <li>Level 5</li> <li>Level 6</li> <li>Level 7</li> <li>Level 8</li> <li>Level 9</li> <li>Level 10 (Bright)</li> </ul> |
| Number of notifications      | Defines how many notifications there will be available to configure.                                                                                                    |
|                              | Value <ul> <li>Min: 1</li> <li>Max: 3</li> <li>Step: 1</li> <li>Default: 1</li> </ul>                                                                                                    |

### Notification 1 (/ 2 / 3)

\*Only shown when '<u>Notification objects</u>' is 'Enabled' in the "<u>General</u>" menu.

| NOTIFICATION 1 (/ 2 / 3)                               |                                                                                                    |
|--------------------------------------------------------|----------------------------------------------------------------------------------------------------|
| Parameter                                              | Description                                                                                                    |
| Effect                                                 | Defines the type of 'movement' the LED status lights will perform for each notification.                                                                                                    |
|                                                        | Options <ul> <li>Halo rotate</li> <li>Flash</li> <li>Permanently on</li> </ul>                                                                                                    |
|                                                        | Behaviour                                                                                                    |
|                                                        | When set to 'Halo rotate' the notification will trigger a light effect where the<br>LEDs appear to rotate when active.<br>When set to 'Flash' the notification will trigger the light effect where all 4<br>corners will come on/off together.<br>When set to 'Permanently on' the notification will trigger the LED's to be<br>always on for the duration of the notification. |
| *Flash speed                                           | Defines the frequency the LEDs turn on and off during the notification period (when set to 'Flash')                                                                                                    |
| Only shown when ' <u>Effect</u> ' is set<br>to 'Flash' | Options<br>• Very fast<br>• Fast<br>• Medium (default)<br>• Slow<br>• Very slow                                                                                                    |
| Colour                                                 | Sets the colour of the LEDs for this notification.                                                                                                    |
|                                                        | Options<br>• Warm White<br>• Red (default)<br>• Magenta<br>• Blue<br>• Cyan<br>• Green<br>• Yellow<br>• Custom colour 1<br>• Custom colour 2<br>• Custom colour 3                                                                                                    |
| Duration                                               | Sets the time the notification will be active from the moment it is triggered.                                                                                                    |
|                                                        | Options <ul> <li>Permanent (Default)</li> <li>Timeout</li> </ul> Behaviour                                                                                                    |
|                                                        | When set to permanent the notification will be turned on when the group object " <u>Notification [x] - Notification switching input</u> " is receiving a '1' and OFF when it receives a '0'.                                                                                                    |

|                                                                        | When set to 'Timeout' the notification will be active for the duration set at 'Timeout'. After the timeout elapses the LEDs will revert to the previous state, adhering to the LED state priority.                 |
|------------------------------------------------------------------------|----------------------------------------------------------------------------------------------------|
| *Timeout<br>Only shown when ' <u>Duration</u> ' is<br>set to 'Timeout' | Sets the time, in seconds, that the notification will be active for before<br>reverting to the previous LED state (according to priority)<br>Value<br>Min: 0<br>Max: 255<br>Step: 1<br>Unit: Second<br>Default: 10 |

# Parameters - Smart Scene Plate

Smart Scene Plate

| FUNCTION TYPE: SMART SCENE PLATE                |                                                                                                    |  |
|-------------------------------------------------|----------------------------------------------------------------------------------------------------|--|
| Parameter                                       | Description                                                                                                    |  |
| Corner button layout                            | Dropdown to select the button layout of the switch.                                                                                                    |  |
|                                                 | <ul> <li>Options</li> <li>4 scene buttons</li> <li>2 scene select buttons (left) + 2 blind buttons (right)</li> <li>2 scene select buttons (right) + 2 blind buttons (left)</li> </ul>                                                                                                    |  |
|                                                 | <b>Behaviour</b><br>When set to '4 scene buttons' all 4 outer buttons will be used for scene<br>control.                                                                                                    |  |
|                                                 | When set to '2 scene select buttons (left) + 2 blind buttons (right)' the top left and bottom left buttons will be part of the smart scene functionality but the top right and bottom right will be configured for blind control.                                                                                                    |  |
|                                                 | When set to '2 scene select buttons (right) + 2 blind buttons (left)' the top<br>right and bottom right buttons will be part of the smart scene functionality<br>but the top left and bottom left will be configured for blind control.                                                                                                    |  |
| Centre button activates                         | Defines the scene that is triggered from the centre button, assuming the room is "OFF". Once the room is "ON" any subsequent press of the centre button will result in the room turning "OFF".                                                                                                    |  |
|                                                 | Options <ul> <li>Last selected scene</li> <li>Specific scene</li> </ul>                                                                                                    |  |
|                                                 | <b>Behaviour</b><br>When set to 'Last selected scene, from 'OFF', an initial press of the centre<br>button will activate the scene that was last on in that room.                                                                                                    |  |
|                                                 | When set to 'Specific scene', from 'OFF', an initial press of the centre button will always activate the defined scene on 'Specific scene' parameter.                                                                                                    |  |
| *Specific scene                                 | Configures which scene is the first to be activated when the centre button is pressed from the room being "OFF"                                                                                                    |  |
| button activates" is set to<br>"Specific scene" | <ul> <li>Options (when '<u>Corner button layout</u>' is set to ' 4 scene buttons')</li> <li>Top left scene</li> <li>Top right scene</li> <li>Bottom left scene</li> <li>Bottom right scene</li> </ul> Options (when ' <u>Corner button layout</u> ' is set to ' 2 scene select buttons (left) + 2 blind buttons (right)') <ul> <li>Top left scene</li> <li>Bottom left scene</li> <li>Bottom left scene</li> </ul> |  |

|                                 | <ul> <li>Options (when '<u>Corner button layout</u>' is set to ' 2 scene select buttons (right) + 2 blind buttons (left)') <ul> <li>Top right scene</li> <li>Bottom right scene</li> </ul> </li> <li>Behaviour If the room is 'OFF', then an initial press of the centre button will activate the specific scene, the scene can then further be changed by pressing an alternative corner scene button. The feedback LED's will show the currently selected scene. If the room is 'ON' then a press of the centre button will turn the room "OFF", this means the centre button acts as a simple room ON/OFF toggle at all times.</li></ul> |
|---------------------------------|----------------------------------------------------------------------------------------------------|
| Status halo light<br>Brightness | Here we set brightness of the status halo lights.<br><b>Brightness</b><br>• Disabled (OFF)<br>• Level 1 (subtle in a dark room)<br>• Level 2 (visible in a dark room)<br>• Level 3<br>• Level 4<br>• Level 5<br>• Level 6<br>• Level 7<br>• Level 8<br>• Level 9<br>• Level 10 (Bright)                                                                                                    |
| Colour                          | This defines the colour of the status halo light for each corner of the switch that is not currently active/selected.  Options  White (default) Red Magenta Blue Cyan Green Yellow Custom colour 1 Custom colour 2 Custom colour 3 Disable  Behaviour When the room is "OFF", the status halo light will be off, when the room is then turned "ON", the status halo light will illuminate. The active scene will be illuminated in the colour set on this parameter.                                                                                                    |
| Selected scene colour           | This defines the colour of the status halo light in the corner of the switch that is currently active.  Options  White Red Magenta (default) Blue Cyan                                                                                                    |

|                                                                                                    | <ul> <li>Green</li> <li>Yellow</li> <li>Custom colour 1</li> <li>Custom colour 2</li> <li>Custom colour 3</li> <li>Different per corner</li> </ul> Behaviour The scene that is active will be illuminated with the colour set on this parameter. When set to 'Different per corner' it is possible to define the colour of each scene separately, essentially colour coding the lighting scenes for the user.                                                                                                    |
|----------------------------------------------------------------------------------------------------|----------------------------------------------------------------------------------------------------|
| Selected scene colour / blinds<br>(momentary colour)<br>Only shown when " <u>Corner</u><br><u>button layout</u> " is set to a<br>layout that includes blinds. | This defines the colour of the status halo light in the corner of the switch for<br>the selected scene. For buttons that are also used for blind control this<br>colour is also shown temporarily during a button press.<br><b>Options</b> <ul> <li>White</li> <li>Red</li> <li>Magenta (default)</li> <li>Blue</li> <li>Cyan</li> <li>Green</li> <li>Yellow</li> <li>Custom colour 1</li> <li>Custom colour 2</li> <li>Custom colour 3</li> <li>Different per corner</li> </ul> <li><b>Behaviour</b> The scene that is active will be illuminated with the colour set on this<br/>parameter. When set to 'Different per corner' it is possible to define the<br/>colour of each scene separately, essentially colour coding the lighting<br/>scenes for the user. When blind buttons are pressed this colour is shown<br/>during the button press.</li> |
| *Top left colour<br>Only shown when " <u>Selected</u><br><u>scene colour</u> " is set to<br>"Different per corner"                                            | Sets the Halo light colour when the top left scene is selected.<br>Options<br>White<br>Red<br>Magenta (default)<br>Blue<br>Cyan<br>Green<br>Yellow<br>Custom colour 1<br>Custom colour 2<br>Custom colour 3                                                                                                    |
| *Top right colour<br>Only shown when " <u>Selected</u><br><u>scene colour</u> " is set to<br>"Different per corner"                                           | Sets the Halo light colour when the top right scene is selected.<br>Options<br>White<br>Red<br>Magenta (default)<br>Blue<br>Cyan<br>Green<br>Yellow<br>Custom colour 1                                                                                                    |

|                                                                                                    | <ul><li>Custom colour 2</li><li>Custom colour 3</li></ul>                                                                                                    |
|----------------------------------------------------------------------------------------------------|----------------------------------------------------------------------------------------------------|
| *Bottom left colour                                                                                                    | Sets the Halo light colour when the bottom left scene is selected.                                                                                                    |
| Only shown when "Selected<br>scene colour <u>Selected scene</u><br><u>colour</u> " is set to "Different per<br>corner" | Options<br>• White<br>• Red<br>• Magenta (default)<br>• Blue<br>• Cyan<br>• Green<br>• Yellow<br>• Custom colour 1<br>• Custom colour 2<br>• Custom colour 3                                                                                                    |
| *Bottom right colour                                                                                                   | Sets the Halo light colour when the bottom right scene is selected.                                                                                                    |
| Only shown when "Selected<br>scene colour <u>Selected scene</u><br><u>colour</u> " is set to "Different per<br>corner" | Options<br>• White<br>• Red<br>• Magenta (default)<br>• Blue<br>• Cyan<br>• Green<br>• Yellow<br>• Custom colour 1<br>• Custom colour 2<br>• Custom colour 3                                                                                                    |
| Activate scenes using                                                                                                  | Defines how scenes are activated.                                                                                                    |
|                                                                                                    | Options         • Scene object (default)         • Scene activation objects         Behaviour         When set to 'Scene object' the group object 'Smart Scene Plate - Call up /<br>save scene output' object will send the configured scene number when<br>scene buttons are pressed.         When set to 'Scene activation objects' There will be 5 X 1 bit group objects<br>available:         • Smart Scene Plate - Top right scene activate output         • Smart Scene Plate - Bottom right scene activate output         • Smart Scene Plate - Bottom left scene activate output         • Smart Scene Plate - Top left scene activate output         • Smart Scene Plate - Off scene activate output         • Smart Scene Plate - Top left scene activate output         • Smart Scene Plate - Off scene activate output         • Smart Scene Plate - Off scene activate output         • Smart Scene Plate - Off scene activate output         • Smart Scene Plate - Off scene activate output         • Smart Scene Plate - Off scene scenes and the switch is intended to<br>discreetly trigger specific scenes.         Optionally instead of sending a 1 bit (1) on the "Smart Scene Plate - Off<br>scene activate output" group object to activate an OFF scene you can also<br>send a 1 bit (0), by setting "Turn room off using" to "1 bit (0) telegram". |

| *Top left button "ON" scene<br>number<br>Only shown when " <u>Activate</u><br><u>scenes using</u> " is set to "Scene<br>object"     | Configures the "ON" scene for the specified button.<br>Value  Min: 1 Max: 64 Step: 1 Default: 1  Behaviour On pressing the specified button the "ON" scene will be sent on the "Scene Plate - Call up / save scene output" group object, unless the scene is already selected in which case the room will be turned OFF using the "OFF scene" or via a 1 bit discrete OFF depending on the configuration of the "Turn room off using" parameter. |
|----------------------------------------------------------------------------------------------------|----------------------------------------------------------------------------------------------------|
| *Top right button "ON" scene<br>number<br>Only shown when " <u>Activate</u><br><u>scenes using</u> " is set to "Scene<br>object"    | Configures the "ON" scene for the specified button.<br>Value  Min: 1 Max: 64 Step: 1 Default: 2 Behaviour On pressing the specified button the "ON" scene will be sent on the "Scene Plate - Call up / save scene output" group object, unless the scene is already selected in which case the room will be turned OFF using the "OFF scene" or via a 1 bit discrete OFF depending on the configuration of the "Turn room off using" parameter.  |
| *Bottom left button "ON"<br>scene number<br>Only shown when " <u>Activate</u><br><u>scenes using</u> " is set to "Scene<br>object"  | Configures the "ON" scene for the specified button.<br>Value  Min: 1 Max: 64 Step: 1 Default: 3  Behaviour On pressing the specified button the "ON" scene will be sent on the "Scene Plate - Call up / save scene output" group object, unless the scene is already selected in which case the room will be turned OFF using the "OFF scene" or via a 1 bit discrete OFF depending on the configuration of the "Turn room off using" parameter. |
| *Bottom right button "ON"<br>scene number<br>Only shown when " <u>Activate</u><br><u>scenes using</u> " is set to "Scene<br>object" | Configures the "ON" scene for the specified button.<br>Value  Min: 1 Max: 64 Step: 1 Default: 4  Behaviour On pressing the specified button the "ON" scene will be sent on the "Scene Plate - Call up / save scene output" group object, unless the scene is already selected in which case the room will be turned OFF using the "OFF scene" or via a 1 bit discrete OFF depending on the configuration of the "Turn room off using" parameter. |
| *"OFF" scene number                                                                                                    | Defines what scene number the "OFF" scene is.                                                                                                    |

| Only shown when " <u>Activate</u><br><u>scenes using</u> " is set to "Scene<br>object"                                                               | Value <ul> <li>Min: 1</li> <li>Max: 64</li> <li>Step: 1</li> <li>Default: 64</li> </ul>                                                                                                    |
|----------------------------------------------------------------------------------------------------|----------------------------------------------------------------------------------------------------|
| *Action on long press                                                                                                    | Allows the long press functionality to be configured.                                                                                                    |
| Only shown when " <u>Activate</u><br><u>scenes using</u> " is set to "Scene<br>object"                                                               | <ul> <li>Value</li> <li>Do nothing (Default)</li> <li>Save scene</li> <li>Single button toggle dimming</li> </ul>                                                                                                    |
|                                                                                                    | <b>Behaviour</b><br>When set to 'save scene' If the user has manually adjusted the light circuits<br>that are connected to the currently active scene, a long press on the button<br>will update the scene in the device that is being used to manage the scenes.<br>The next time this scene is called the lights will be set to the new, saved<br>scene setting.                                                                                                    |
|                                                                                                    | If set to 'Single button toggle dimming', a long press will send a 4-bit dim<br>down 100% telegram and on release it will send a break telegram. The next<br>long press will send a 4-bit dim up 100% telegram and on release it will<br>send a break telegram. The long press for dimming will only work on the<br>currently selected scene and the centre button, long presses on all other<br>buttons will simply be ignored.                                                                                                    |
| **Long press starting at<br>Only shown when ' <u>Action on</u><br><u>long press</u> " is set to 'Save<br>scene' or 'Single button toggle<br>dimming' | Defines the time in milliseconds that a long press is detected. Button<br>presses lasting less than this defined period will be classed as a short press.<br><b>Options</b> <ul> <li>300 ms</li> <li>400 ms (default for 'Single button toggle dimming')</li> <li>500 ms</li> <li>600 ms</li> <li>700 ms</li> <li>800 ms</li> <li>900 ms</li> <li>1000 ms (default for 'save scene')</li> <li>2000 ms</li> <li>3000 ms</li> <li>4000 ms</li> </ul> <li><b>Behaviour</b> When set to the smallest possible value (300 ms) long press functionality will begin as soon as the user's finger remains on the button for at least 300 ms. <i>NOTE: monitor the user interacting with the switch. If they are prone to slow/long button presses we would recommend increasing this 'long press starting at' parameter to avoid them accidentally triggering long presses when they meant to perform a short press.</i></li> |
| Enable motion sensor blocking object                                                                                                    | Enables a 1bit blocking object.  Options  Disable (default) Enable                                                                                                    |

|                                                                                                    | <b>Behaviour</b><br>When enabled a 'Motion sensor blocking output' object will become<br>available. The ' <u>Smart scene plate - Motion sensor blocking output</u> ' object<br>can be used to block a motion sensor from timing out. When enabled, the<br>'Motion sensor blocking output' object will be sent a '1' at the same time a<br>"ON" scene is sent and a "0" when a "OFF" scene is sent. (Assuming default<br>setting of "Motion sensor blocking polarity")                                                                                                    |
|----------------------------------------------------------------------------------------------------|----------------------------------------------------------------------------------------------------|
| Motion sensor blocking<br>polarity<br>Only shown when ' <u>Enable</u><br><u>motion sensor blocking object</u> '<br>is set to 'Enabled'                                                                                                    | Set the polarity of the motion sensor blocking object.<br>Options<br>• 1 = Block / 0 = Unblock<br>• 0 = Block / 1 = Unblock<br>Behaviour<br>If set to "1 = Block / 0 = Unblock" sends a 1 on <u>Smart scene plate - Motion</u><br><u>sensor blocking output</u> group object to block the motion sensor when any<br>of the "ON" scenes are selected, it will send a 0 when turned "OFF".<br>If set to "0 = Block / 1 = Unblock" sends a 0 on <u>Smart scene plate - Motion</u><br><u>sensor blocking output</u> group object to block the motion sensor when any<br>of the "ON" scenes are selected, it will send a 1 when turned "OFF". |
| *Blind control set up<br>Stop blinds by<br>Only visible when ' <u>Corner</u><br><u>button layout</u> ' is set to ' 2<br>scene select buttons (left) + 2<br>blind buttons (right)' or<br>'2 scene select buttons (right)<br>+ 2 blind buttons (left)' | Defines how the blinds can be stopped during travel.  Options  Release the button Short press (default)  Behaviour  When set to 'Short press', during the travel of the blinds, another short press on the same button will stop the blinds where they are. When set to 'Release the button' the blinds will travel while the user has their finger on the button, as soon as they remove their finger from the button the blinds will stop movement.                                                                                                    |
| *Long press starting at<br>Only visible when ' <u>Corner</u><br><u>button layout</u> ' is set to ' 2<br>scene select buttons (left) + 2<br>blind buttons (right)' or<br>'2 scene select buttons (right)<br>+ 2 blind buttons (left)'                 | Defines the time in milliseconds that a long press is detected. Button<br>presses lasting less than this defined period will be classed as a short press.<br><b>Options</b> <ul> <li>300 ms</li> <li>400 ms (default)</li> <li>500 ms</li> <li>600 ms</li> <li>700 ms</li> <li>800 ms</li> <li>900 ms</li> <li>1000 ms</li> <li>2000 ms</li> <li>3000 ms</li> <li>4000 ms</li> <li>5000 ms</li> </ul>                                                                                                    |
| Number of feedback objects                                                                                                    | To ensure the toggle state remains correct, the global room ON / OFF state<br>has to be determined dynamically. By connecting monitoring objects to the<br>feedback objects of controlled channels the global room state can be<br>determined.                                                                                                    |

| Value <ul> <li>Min: 1</li> <li>Max: 16</li> <li>Step: 1</li> <li>Default: 2</li> </ul>                                                                                                    |
|----------------------------------------------------------------------------------------------------|
| It is important to connect the feedback objects (1-16 depending on how<br>many lighting channels are present in the room) as they enable the keypad<br>to keep track of the global room ON/OFF status which is important for<br>toggle operation. |

| FUNCTION TYPE: SMART SCENE PLATE - ADVANCED                                                                                                    |                                                                                                    |  |
|----------------------------------------------------------------------------------------------------|----------------------------------------------------------------------------------------------------|--|
| Parameter                                                                                                    | Description                                                                                                    |  |
| * Increase brightness during long press                                                                                                    | When enabled the halo status light will temporarily increase in brightness for the duration of the long press to visually acknowledge a long press.                                                                                                    |  |
| Only shown when 'Action on<br>long press" is set to 'Save<br>scene' or 'Single button toggle<br>dimming' or the "Corner<br>button layout" includes blinds | <ul> <li>Options <ul> <li>Disable</li> <li>Enable (default)</li> </ul> </li> </ul>                                                                                                    |  |
| Turn room off using                                                                                                    | Defines what data point type is used to turn the room off.                                                                                                    |  |
|                                                                                                    | <ul> <li>Options</li> <li>OFF scene (default)</li> <li>1 bit (0) telegram</li> </ul>                                                                                                    |  |
| Feedback evaluation delay after scene activation                                                                                                    | Defines the time in seconds that the toggle algorithm waits before<br>evaluating all the feedback channels to determine the room status (ON /<br>OFF). This parameter should be set to be 2 seconds longer than the longest<br>dimming time (0% -> 100%). |  |
|                                                                                                    | Value <ul> <li>Min: 1</li> <li>Max: 15</li> <li>Step: 1</li> <li>Default: 5</li> </ul>                                                                                                    |  |
| Enable 1 bit double click<br>object                                                                                                    | Enables a 1 bit group object that responds to double press on any of the 5 buttons on the switch.                                                                                                    |  |
|                                                                                                    | Options <ul> <li>Disable (default)</li> <li>Enable</li> </ul>                                                                                                    |  |
| * Double click speed                                                                                                    | Defines the speed at which a double tap must be done.                                                                                                    |  |
| Only shown when ' <u>Enable 1 bit</u><br><u>double click object</u> " is set to<br>'Enable'                                                               | Options <ul> <li>Slow</li> <li>Medium</li> <li>Fast (default)</li> </ul>                                                                                                    |  |
| *Value sent on double click                                                                                                    | Defines what value is sent ('1' or '0') on the 'Double click output' group object when a double click is detected.                                                                                                    |  |
| Only shown when ' <u>Enable 1 bit</u><br><u>double click object</u> " is set to<br>'Enable'                                                               | Options<br>• On<br>• Off (default)                                                                                                    |  |
|                                                                                                    | <b>Behaviour</b><br>This is a useful secondary function that can be enabled on the switch to<br>allow for certain switches to perform actions such as 'global off' functions.<br>E.g. double tap on the bedside switches can turn the whole house off.    |  |

# Parameters - Per Function (Five independent buttons)

Here we explain the parameters available for each of the 5 buttons on the switch. These buttons appear in the left hand menu when the operating mode is set to 'Five independent buttons.

### No Function

| FUNCTION TYPE: NO FUNCTION |                                                                                                    |
|----------------------------|----------------------------------------------------------------------------------------------------|
| Parameter                  | Description                                                                                                    |
| Function                   | Dropdown to select the function type required for that specific button.<br>Options<br>No function (SELECTED)<br>Switching<br>Dimming<br>Blind<br>Scene<br>Value sending<br>Behaviour<br>The list of available group objects and parameters will change depending<br>on the selected function type. |
| Status feedback LEDs       | See <u>Status Feedback LEDs</u> table                                                                                                    |

| FUNCTION TYPE: SWITCHING          |                                                                                                    |  |
|-----------------------------------|----------------------------------------------------------------------------------------------------|--|
| Parameter                         | Description                                                                                                    |  |
| Function                          | Dropdown to select the function type required for that specific button.                                                                                                    |  |
|                                   | <ul> <li>Options <ul> <li>No function</li> <li>Switching (SELECTED)</li> <li>Dimming</li> <li>Blind</li> <li>Scene</li> <li>Value sending</li> </ul> </li> <li>Behaviour <ul> <li>The list of available group objects and parameters will change depending on the selected function type.</li> </ul> </li> </ul>                                                                                                    |  |
| Command on pressing               | Defines the value sent at output when the button is pressed (rising edge).<br>Options<br>No reaction<br>ON<br>OFF<br>Toggle (default)<br>Behaviour<br>If set to 'ON' when the button is pressed a '1' will be sent on the "Button<br>name - Switching output" group object.<br>If set to 'OFF', when the button is pressed a '0' will be sent on the "Button<br>name - Switching output" group object.<br>If set to 'OFF', when the button is pressed a '0' will be sent on the "Button<br>name - Switching output" group object.<br>If set to 'Toggle' after power cycle the first press will send a '1', the next<br>press will send a '0'. |  |
| Command on releasing              | <ul> <li>Defines the value sent at output when the button is released (falling edge).</li> <li>Options <ul> <li>No reaction (default)</li> <li>ON</li> <li>OFF</li> <li>Toggle</li> </ul> </li> <li>Behaviour <ul> <li>If set to 'ON' when the button is released a '1' will be sent on the "Button name - Switching output" group object.</li> <li>If set to 'OFF', when the button is released a '0' will be sent on the "Button name - Switching output" group object.</li> <li>If set to 'Toggle' after power cycle the first press will send a '1', the next press will send a '0'.</li> </ul> </li> </ul>                               |  |
| Status feedback LEDs<br>Behaviour | See <u>Status Feedback LEDs</u> table                                                                                                    |  |

Dimming

| FUNCTION TYPE: DIMMING         |                                                                                                    |  |
|--------------------------------|----------------------------------------------------------------------------------------------------|--|
| Parameter                      | Description                                                                                                    |  |
| Function                       | Dropdown to select the function type required for that specific button.<br>Options<br>No function<br>Switching<br>Dimming (SELECTED)<br>Blind<br>Scene<br>Value sending<br>Behaviour<br>The list of available group objects and parameters will change depending<br>on the selected function type.                                                                                                    |  |
| Reaction to long / short press | <ul> <li>Defines how the button will react to long press and short presses.</li> <li>Options <ul> <li>Single button operation (default)</li> <li>Brighter / ON</li> <li>Brighter / Toggle</li> <li>Darker / OFF</li> <li>Darker / Toggle</li> </ul> </li> <li>Behaviour When set to 'Single button operation' will allow the single button to dim up on the first long press and dim down on the next long press. A short press will turn the lights off and the next short press will turn the lights on. When set to 'Brighter / ON' a long press will only dim up, and a short press will turn the lights on. When set to 'Brighter / Toggle' a long press will dim lights up, and a short press will turn the lights off. When set to 'Darker / OFF' a long press will only dim down, and a short press will turn the lights off. When set to 'Darker / Toggle' a long press will dim lights down, and a short press will turn the lights off. When set to 'Darker / Toggle' a long press will dim lights down, and a short press will turn the lights off. When set to 'Darker / Toggle' a long press will dim lights down, and a short press will turn the lights off. When set to 'Darker / Toggle' a long press will dim lights down, and a short press will turn the lights off. When set to 'Darker / Toggle' a long press will dim lights down, and a short press will turn the lights off. When set to 'Darker / Toggle' a long press will dim lights down, and a short press will toggle between lights on and off.</li></ul> |  |
| Long press starting at         | Defines the time in milliseconds that a long press is detected. Button<br>presses lasting less than this defined period will be classed as a short press.<br><b>Options</b> <ul> <li>300 ms</li> <li>400 ms (default)</li> <li>500 ms</li> <li>600 ms</li> <li>700 ms</li> <li>800 ms</li> <li>900 ms</li> <li>1000 ms</li> <li>2000 ms</li> <li>3000 ms</li> </ul>                                                                                                    |  |

|                                                                                                    | <ul><li> 4000 ms</li><li> 5000 ms</li></ul>                                                                                                    |
|----------------------------------------------------------------------------------------------------|----------------------------------------------------------------------------------------------------|
|                                                                                                    | <b>Behaviour</b><br>When set to the smallest possible value (300 ms) long press functionality<br>will begin as soon as the user's finger remains on the button for at least 300<br>ms.<br><i>NOTE: monitor the user interacting with the switch. If they are prone to</i><br><i>slow/long button presses we would recommend increasing this 'long press</i><br><i>starting at' parameter to avoid them accidentally triggering long presses when</i><br><i>they meant to perform a short press.</i> |
| *Advanced parameters                                                                                                    | Enables or disables the advanced dimming parameters.                                                                                                    |
| Only shown when ' <u>Reaction to</u><br>long / short press' is set to<br>'Brighter / ON' , 'Brighter /<br>Toggle', 'Darker / OFF' or<br>'Darker / Toggle' | Options <ul> <li>Disable (default)</li> <li>Enable</li> </ul>                                                                                                    |
| **Send stop Telegram                                                                                                    | Defines if a 'stop' telegram is sent when finger is released from the keypad.                                                                                                    |
| Only shown when ' <u>Advanced</u><br><u>parameters</u> ' is set to 'Enable'                                                                               | Options <ul> <li>On (default)</li> <li>Off</li> </ul>                                                                                                    |
| **Brightness increment                                                                                                    | Sets the % change in brightness per step.                                                                                                    |
| Only shown when ' <u>Advanced</u><br><u>parameters</u> ' is set to 'Enable'                                                                               | Options         • 100% (Default)         • 50%         • 25%         • 12.5%         • 6%         • 3%         • 1.5%                                                                                                    |
| **Telegram repetition                                                                                                    | Turns ON/OFF the telegram repetition when the finger remains on the                                                                                                    |
| Only shown when ' <u>Advanced</u><br>parameters' is set to 'Enable'                                                                                       | Options<br>• On<br>• Off (default)                                                                                                    |
| ***Time between telegrams                                                                                                    | Sets the frequency of telegrams sent to bus during dimming.                                                                                                    |
| Only shown when <u>Telegram</u><br><u>repetition</u> ' is set to 'On'                                                                                     | Value <ul> <li>Min: 100</li> <li>Max: 65535</li> <li>Step: 100</li> <li>Default: 200</li> <li>Unit: Miliseconds</li> </ul>                                                                                                    |
| Status feedback LEDs                                                                                                    | See <u>Status Feedback LEDs</u> table                                                                                                    |
| FUNCTION TYPE: BLIND   |                                                                                                    |  |
|------------------------|----------------------------------------------------------------------------------------------------|--|
| Parameter              | Description                                                                                                    |  |
| Function               | Dropdown to select the function type required for that specific button.                                                                                                    |  |
|                        | <ul> <li>Options <ul> <li>No function</li> <li>Switching</li> <li>Dimming</li> <li>Blind (SELECTED)</li> <li>Scene</li> <li>Value sending</li> </ul> </li> <li>Behaviour <ul> <li>The list of available group objects and parameters will change depending on the selected function type.</li> </ul> </li> </ul> |  |
| Operation              | Defines how the button controls the connected blinds.                                                                                                    |  |
|                        | <ul> <li>Options</li> <li>Single button operation (default)</li> <li>Down</li> <li>Up</li> </ul>                                                                                                    |  |
|                        | Behaviour                                                                                                    |  |
|                        | Single button operation will toggle between up and down commands. The first long press will raise the blinds, the next long press will lower the blinds and so on. A short press will step the blinds toggling between up / down.                                                                                |  |
|                        | When set to 'Down' a press of the button will bring the blinds down. A short press will step the blinds in the same direction.                                                                                                    |  |
|                        | When set to 'Up' a press of the button will bring the blinds up. A short press will step the blinds in the same direction.                                                                                                    |  |
|                        | Note: Single button mode is intended only for roller blinds. In this mode both the STOP/STEP object and the MOVE objects will toggle between sending UP and DOWN commands.                                                                                                    |  |
| Long press starting at | Defines the time in milliseconds that a long press is detected. Button presses lasting less than this defined period will be classed as a short press.                                                                                                    |  |
|                        | Options<br>300 ms<br>400 ms (default)<br>500 ms<br>600 ms<br>700 ms<br>800 ms<br>900 ms<br>1000 ms<br>2000 ms<br>3000 ms                                                                                                    |  |

|                                   | <ul><li>4000 ms</li><li>5000 ms</li></ul>                                                                                                    |
|-----------------------------------|----------------------------------------------------------------------------------------------------|
|                                   | <b>Behaviour</b><br>When set to the smallest possible value (300 ms) long press functionality<br>will begin as soon as the user's finger remains on the button for at least 300<br>ms.                                                                               |
|                                   | NOTE: monitor the user interacting with the switch. If they are prone to slow/long button presses we would recommend increasing this 'long press starting at' parameter to avoid them accidentally triggering long presses when they meant to perform a short press. |
| Stop blinds by                    | Defines how the user can stop the blinds during the travel if desired.                                                                                                    |
|                                   | <ul> <li>Options <ul> <li>Release the button</li> <li>Short press (default)</li> </ul> </li> </ul>                                                                                                    |
|                                   | <b>Behaviour</b><br>If set to "Short press" the blinds will begin full travel up/down on a long<br>press. A short press on the same button will stop the blinds where they are<br>in their travel.                                                                   |
|                                   | If set to 'Release the button' the user must keep their finger on the button<br>to keep the blinds travelling up/down and when they remove their finger<br>the blinds will stop at their current location.                                                           |
| Status feedback LEDs<br>Behaviour | See <u>Status Feedback LEDs</u> table                                                                                                    |

| FUNCTION TYPE: SCENE                                                                  |                                                                                                    |  |
|---------------------------------------------------------------------------------------|----------------------------------------------------------------------------------------------------|--|
| Parameter                                                                             | Description                                                                                                    |  |
| Function                                                                              | Dropdown to select the function type required for that specific button.                                                                                                    |  |
|                                                                                       | Options <ul> <li>No function</li> <li>Switching</li> <li>Dimming</li> <li>Blind</li> <li>Scene (SELECTED)</li> <li>Value sending</li> </ul> Behaviour                                                                                                    |  |
|                                                                                       | The list of available group objects and parameters will change depending on the selected function type.                                                                                                    |  |
| Scene mode                                                                            | Defines how the button controls the connected blinds.                                                                                                    |  |
|                                                                                       | <ul> <li>Options</li> <li>Send single scene (default)</li> <li>Toggle (ON / OFF) scene</li> </ul>                                                                                                    |  |
|                                                                                       | <b>Behaviour</b><br>When set to 'Send single scene' a press on the button will send the scene<br>value set on 'Scene number' to the " <u>Button name - Scene value output</u> "<br>group object. Subsequent presses on the same button will send the same<br>command again (room state will not change) (Discrete command).                                                                                                    |  |
|                                                                                       | When set to 'Toggle (ON / OFF) scene' the first press of the button will send the ON 'Scene number' the next press will send the 'OFF' scene.                                                                                                    |  |
| *Turn room off using                                                                  | Defines what data type is sent when the OFF scene is called.                                                                                                    |  |
| Only shown when ' <u>Scene</u><br><u>mode</u> ' is set to 'Toggle (ON /<br>OFF) scene | <ul> <li>OFF scene</li> <li>1 bit (0) telegram</li> </ul>                                                                                                    |  |
|                                                                                       | <b>Behaviour</b><br>When set to "OFF scene" the configured "OFF scene" will be sent on the<br><u>Button name - Scene value output</u> when the room is to be turned OFF. If set<br>to 1 bit (0) telegram. Then the group object "Button name - Scene switching<br>(OFF) output" will be visible. This object will send a logic 0 to turn the lights<br>OFF and can be connected directly to the switching input of the lighting<br>channels. |  |
| *Scene number                                                                         | Sets the scene number which is sent on this button                                                                                                    |  |
| Only visible when ' <u>Scene</u><br>mode' is set to 'Send single<br>scene'            | Value <ul> <li>Min: 1</li> <li>Max: 64</li> <li>Step: 1</li> <li>Default: 1</li> </ul>                                                                                                    |  |

| *ON - Scene number                                                                                                    | Defines what scene number is sent for the 'ON' scene.                                                                                                    |
|----------------------------------------------------------------------------------------------------|----------------------------------------------------------------------------------------------------|
| Only shown when " <u>Scene</u><br><u>mode</u> " is set to "Toggle (ON /<br>OFF) Scene"                                                    | Value <ul> <li>Min: 1</li> <li>Max: 64</li> <li>Step: 1</li> <li>Default: 1</li> </ul>                                                                                                    |
| *OFF - Scene number                                                                                                    | Defines what scene number is sent for the 'OFF' scene.                                                                                                    |
| Only shown when " <u>Scene</u><br><u>mode</u> " is set to "Toggle (ON /<br>OFF) Scene" and 'Turn room<br>off using' is set to 'OFF scene' | Value <ul> <li>Min: 1</li> <li>Max: 64</li> <li>Step: 1</li> <li>Default: 64</li> </ul>                                                                                                    |
| Action on long press                                                                                                    | This defines what happens when a long press is detected on this button.                                                                                                    |
|                                                                                                    | <ul> <li>Options <ul> <li>Do nothing</li> <li>Save Scene</li> <li>Single button dimming</li> </ul> </li> <li>Behaviour When set to 'do nothing' a long press will not do anything. When set to 'Save scene', a long press will save the currently configured lighting scene to the scene number of the connected button. When set to 'Single button dimming' the first long press will start dimming the selected scene down in brightness, subsequent long press will start dimming up the brightness of the scene.</li></ul> |
| *Long press starting at                                                                                                    | Defines the time in milliseconds that a long press is detected. Button presses lasting less than this defined period will be classed as a short press.                                                                                                    |
| Only visible when ' <u>Action on</u><br><u>long press</u> ' is set to 'Save<br>scene' or ' single button<br>dimming'                      | Options         300 ms           400 ms (default)         500 ms           600 ms         700 ms           800 ms         900 ms           1000 ms         2000 ms           3000 ms         3000 ms           5000 ms         5000 ms           900 ms         1000 ms           5000 ms         5000 ms           900 ms         600 ms           900 ms         1000 ms           900 ms         1000 ms           900 ms         3000 ms           900 ms         5000 ms           900 ms         5000 ms                 |
|                                                                                                    | will begin as soon as the user's finger remains on the button for at least 300 ms.                                                                                                    |
|                                                                                                    | NOTE: monitor the user interacting with the switch. If they are prone to slow/long button presses we would recommend increasing this 'long press starting at' parameter to avoid them accidentally triggering long presses when                                                                                                    |

|                                                                                      | they meant to perform a short press.                                                                                                    |
|--------------------------------------------------------------------------------------|----------------------------------------------------------------------------------------------------|
| Enable motion sensor blocking object                                                 | Enables a 1 bit blocking group object 'Button name - Motion sensor blocking output'                                                                                                    |
|                                                                                      | Options <ul> <li>Disable (default)</li> <li>Enable</li> </ul>                                                                                                    |
|                                                                                      | <b>Behaviour</b><br>When enabled a 'Button name - Motion sensor blocking output' object will<br>become available The 'Motion sensor blocking output' can be used to block<br>a motion sensor from timing out or turning the lights "ON" when motion is<br>detected. |
| *Value sent on 1 bit motion sensor blocking object                                   | Defines the value sent on the 'Motion sensor blocking output' Group object when the scene is called.                                                                                                    |
| Only shown when ' <u>Scene</u><br><u>mode</u> ' is set to 'Single scene'             | Options<br>● 1 (default)<br>● 0                                                                                                    |
| *Value sent on 1 bit motion sensor blocking object (ON)                              | Defines the value sent on the 'Motion sensor blocking output' Group object when a "ON" scene is called.                                                                                                    |
| Only shown when ' <u>Scene</u><br><u>mode</u> ' is set to 'Toggle<br>(ON/OFF) scene' | Options<br>• 1 (default)<br>• 0                                                                                                    |
| *Value sent on 1 bit motion sensor blocking object (OFF)                             | Defines the value sent on the 'Motion sensor blocking output' Group object when "OFF" scene is called.                                                                                                    |
| Only shown when ' <u>Scene</u><br><u>mode</u> ' is set to 'Toggle<br>(ON/OFF) scene' | Options<br>• 1<br>• 0 (default)                                                                                                    |
| Status feedback LEDs<br>Behaviour                                                    | See <u>Status Feedback LEDs</u> table                                                                                                    |

| FUNCTION TYPE: VALUE SENDING |                                                                                                    |  |
|------------------------------|----------------------------------------------------------------------------------------------------|--|
| Parameter                    | Description                                                                                                    |  |
| Function                     | Dropdown to select the function type required for that specific button.                                                                                                    |  |
|                              | <ul> <li>Options <ul> <li>No function</li> <li>Switching</li> <li>Dimming</li> <li>Blind</li> <li>Scene</li> <li>Value sending (SELECTED)</li> </ul> </li> <li>Behaviour <ul> <li>The list of available group objects and parameters will change depending on the selected function type.</li> </ul> </li> </ul>                                                                                                    |  |
| Long press starting at       | Defines the time in milliseconds that a long press is detected. Button presses lasting less than this defined period will be classed as a short press.                                                                                                    |  |
|                              | Options<br>300 ms<br>400 ms<br>500 ms<br>600 ms<br>700 ms<br>800 ms<br>900 ms<br>1000 ms (default)<br>2000 ms<br>3000 ms<br>4000 ms<br>5000 ms<br>5000 ms<br>When set to the smallest possible value (300 ms) long press functionality<br>will begin as soon as the user's finger remains on the button for at least 300<br>ms.<br>NOTE: monitor the user interacting with the switch. If they are prone to<br>slow/long button presses we would recommend increasing this 'long press<br>starting at' parameter to avoid them accidentally triggering long presses when<br>they meant to perform a short press. |  |
| Double press speed           | Defines how fast a double press function must be performed for the switch to acknowledge it as a double press.                                                                                                    |  |
|                              | Options <ul> <li>Slow</li> <li>Medium</li> <li>Fast (default)</li> </ul>                                                                                                    |  |
|                              | <b>Behaviour</b><br>When set to 'Fast' two presses must be performed in quick succession to<br>perform the double click function. When set to 'Slow' the double press can<br>be slower and the switch will still register a double press.                                                                                                    |  |

| Object type                                                                                                    | Dropdown menu to select the specific data type required to be sent.                                                                                                    |
|----------------------------------------------------------------------------------------------------|----------------------------------------------------------------------------------------------------|
|                                                                                                    | These are advanced functions for expert KNX integrators.                                                                                                    |
|                                                                                                    | Options<br><ul> <li>1 Bit (default)</li> <li>1 Byte unsigned</li> <li>1 Byte percentage</li> <li>1 Byte signed</li> <li>2 Bytes unsigned</li> <li>2 Byte signed</li> <li>2 Byte DPT9 float</li> <li>RGB 1 X 3 Byte objects</li> <li>RGB 1 X 3 Byte object DPT 232.600</li> <li>HVAC</li> </ul> |
| *Value 1 (0255)<br>*Value 2 (0255)<br>*Value 3 (0255)<br>Only shown if " <u>Object type</u> " is<br>"1-Byte unsigned" | Defines the value sent on 'Value 1' / 'Value 2' / 'Value 3'. Value Min: 0 Max: 255 Step: 1                                                                                                    |
| *                                                                                                    | <ul> <li>Default: 0</li> <li>Behaviour</li> <li>When triggered the value defined here is sent on the "<u>Button name - 1-Byte</u><br/><u>unsigned output</u>" group object.</li> </ul>                                                                                                    |
| *Value 1 (0100%)<br>*Value 2 (0100%)<br>*Value 3 (0100%)                                                              | Defines the value sent on 'Value 1' / 'Value 2' / 'Value 3'.                                                                                                    |
| Only shown if " <u>Object type</u> " is<br>"1-Byte percentage"                                                        | <ul> <li>Min: 0</li> <li>Max: 100</li> <li>Step: 1</li> <li>Default: 0</li> </ul>                                                                                                    |
| - <b>%</b>                                                                                                    | <b>Behaviour</b><br>When triggered the value defined here is sent on the " <u>Button name - 1-Byte</u><br><u>percentage output</u> " group object.                                                                                                    |
| *Value 1 (-128127)<br>*Value 2 (-128 - 127)                                                                           | Defines the value sent on 'Value 1' / 'Value 2' / 'Value 3'.                                                                                                    |
| *Value 3 (-128127)<br>Only shown if " <u>Object type</u> " is<br>"1-Byte signed"                                      | Value <ul> <li>Min: -128</li> <li>Max: 127</li> <li>Step: 1</li> <li>Default: 0</li> </ul>                                                                                                    |
| *                                                                                                    | <b>Behaviour</b><br>When triggered the value defined here is sent on the " <u>Button name - 1-Byte</u><br><u>signed output</u> " group object.                                                                                                    |
| *Value 1 (065535)<br>*Value 2 (065535)<br>*Value 3 (065535)                                                           | Defines the value sent on 'Value 1' / 'Value 2' / 'Value 3'. Value Min: 0                                                                                                    |
| Only shown if " <u>Object type</u> " is<br>"2-Byte unsigned "                                                         | <ul> <li>Max: 65535</li> <li>Step: 1</li> <li>Default: 0</li> </ul>                                                                                                    |

-

| ×                                                                                                    | <b>Behaviour</b><br>When triggered the value defined here is sent on the " <u>Button name - 2-Byte</u><br><u>unsigned output</u> " group object.                                                                                                    |
|----------------------------------------------------------------------------------------------------|----------------------------------------------------------------------------------------------------|
| *Value 1 (-3276832767)<br>*Value 2 (-3276832767)<br>*Value 3 (-3276832767)<br>Only shown if " <u>Object type</u> " is<br>"2-Byte signed "                                 | Defines the value sent on 'Value 1' / 'Value 2' / 'Value 3'. Value Min: -32768 Max: 32767 Step: 1 Default: 0 Behaviour When triggered the value defined here is sent on the "Button name - 2-Byte signed output" group object.                                                                                                    |
| *Value 1<br>(-671088.64670760.96)<br>*Value 2<br>(-671088.64670760.96)<br>*Value 3<br>(-671088.64670760.96)<br>Only shown if " <u>Object type</u> " is<br>"2-Byte float " | Defines the value sent on 'Value 1' / 'Value 2' / 'Value 3'. Value Min: -671088.64 Max: 670433.28 Step: 1 Default: 1 Behaviour When triggered the value defined here is sent on the "Button name - 2-Byte float output" group object.                                                                                                    |
| *RGB Value 1<br>*RGB Value 2<br>*RGB Value 3<br>Only shown if " <u>Object type</u> " is<br>"RGB 3 X 1-Byte objects"                                                       | <ul> <li>Defines the value sent on 'Value 1' / 'Value 2' / 'Value 3'.</li> <li>Value <ul> <li>Default: #000000</li> </ul> </li> <li>Use the colour palette selection tool by clicking on the square button to right of value box or input colour value</li> </ul> <li>Behaviour When triggered the value defined here is sent on the <u>"Button name - RGB red output</u>", "<u>Button name - RGB green output</u>" and "<u>Button name - RGB blue output</u>" group objects.</li> |
| *RGB Value 1<br>*RGB Value 2<br>*RGB Value 3<br>Only shown if " <u>Object type</u> " is<br>"RGB 1 X 3-Byte objects DPT<br>232.600"                                        | <ul> <li>Defines the value sent on 'Value 1' / 'Value 2' / 'Value 3'.</li> <li>Value <ul> <li>Default: #000000</li> </ul> </li> <li>Use the colour palette selection tool by clicking on the square button to right of value box or input colour value</li> </ul> <li>Behaviour When triggered the value defined here is sent on the "Button name - RGB output" group object.</li>                                                                                                 |
| *Value 1<br>*Value 2<br>*Value 3<br><i>Only shown if "<u>Object type</u>" is</i>                                                                                          | Defines the value sent on 'Value 1' / 'Value 2' / 'Value 3'. Options O - Auto T - Comfort                                                                                                    |

E.

| "HVAC"                                                                                                    | <ul> <li>2 - Standby</li> <li>3 - Economy</li> <li>4 - Building protection</li> </ul>                                                                                                    |
|----------------------------------------------------------------------------------------------------|----------------------------------------------------------------------------------------------------|
| ×.                                                                                                    | <b>Behaviour</b><br>When triggered the value defined here is sent on the " <u>Button name - HVAC</u><br><u>output</u> " group object.                                                                                                    |
| Button Event<br>Only shown when ' <u>Object type</u> '<br>set to '1 bit'                                                              | Defines if the button will perform with short/long/double click functions or<br>press and release.<br>Options<br>• Short / Long / Double Click (default)<br>• Press Release<br>Behaviour<br>When set to 'Short / Long / Double Click' there is the option to configure                                                                                      |
|                                                                                                    | what data is sent on each type (short press, long press and double click).<br>When set to 'Press / Release' there is the option to configure the data sent<br>on press and release only.                                                                                                    |
| *Command on short press                                                                                                    | Defines what value is sent on a short press.                                                                                                    |
| Only shown when " <u>Button</u><br><u>Event</u> " is set to "Short / Long/<br>Double Click"<br>Only shown when ' <u>Object type</u> ' | Options <ul> <li>No reaction (Default)</li> <li>ON</li> <li>OFF</li> <li>Toggle</li> </ul>                                                                                                    |
|                                                                                                    | <b>Behaviour</b><br>When set to 'No reaction', no value is sent when a short press is detected.<br>When set to 'ON' a '1' is sent when a short press is detected. When set to<br>'OFF' a '0' is sent when a short press is detected. When set to 'Toggle' a '1' is<br>sent on the first short press, then a '0' on the subsequent short press and<br>so on. |
| *Command on long press                                                                                                    | Defines what value is sent on a long press.                                                                                                    |
| Only shown when " <u>Button</u><br><u>Event</u> " is set to "Short / Long/<br>Double Click"<br>Only shown when ' <u>Object type</u> ' | Options <ul> <li>No reaction (Default)</li> <li>ON</li> <li>OFF</li> <li>Toggle</li> </ul>                                                                                                    |
| Set to T bit                                                                                                    | <b>Behaviour</b><br>When set to 'No reaction', no value is sent when a long press is detected.<br>When set to 'ON' a '1' is sent when a long press is detected. When set to<br>'OFF' a '0' is sent when a long press is detected. When set to 'Toggle' a '1' is<br>sent on the first long press, then a '0' on the subsequent long press and so<br>on.      |
| *Command on double press                                                                                                    | Defines what value is sent on a double click.                                                                                                    |
| Only shown when " <u>Button</u><br><u>Event</u> " is set to "Short / Long/<br>Double Click"                                           | Options <ul> <li>No reaction (Default)</li> <li>ON</li> </ul>                                                                                                    |
| Only shown when ' <u>Object type</u> '<br>set to '1 bit'                                                                              | Toggle Behaviour                                                                                                    |

|                                                                                                    | When set to 'No reaction', no value is sent when a double click is detected.<br>When set to 'ON' a '1' is sent when a double click is detected. When set to<br>'OFF' a '0' is sent when a double click is detected. When set to 'Toggle' a '1' is<br>sent on the first double click, then a '0' on the subsequent double click and<br>so on.                              |
|----------------------------------------------------------------------------------------------------|----------------------------------------------------------------------------------------------------|
| Command on bus recovery<br>Only shown when " <u>Button</u><br><u>Event</u> " is set to "Short / Long/<br>Double Click" | Defines what value is sent on a bus recovery.  Options  No reaction (Default)  ON  OFF                                                                                                    |
| Only shown when ' <u>Object type</u> '<br>set to '1 bit'                                                               | <b>Behaviour</b><br>Defines what value is sent on bus recovery.                                                                                                    |
| **Command on pressing                                                                                                  | Defines what value is sent when button press is detected (rising edge).                                                                                                    |
| Only shown when " <u>Button</u><br><u>Event</u> " is set to "Press /<br>Release"                                       | Options <ul> <li>No reaction (Default)</li> <li>ON</li> <li>OFF</li> <li>Toggle</li> </ul>                                                                                                    |
|                                                                                                    | <b>Behaviour</b><br>When set to 'No reaction', no value is sent when button press is detected.<br>When set to 'ON' a '1' is sent when a button press is detected. When set to<br>'OFF' a '0' is sent when a button press is detected. When set to 'Toggle' a '1' is<br>sent on the first button press, then a '0' on the subsequent button press<br>and so on.            |
| **Command on releasing                                                                                                 | Defines what value is sent when button release is detected (falling edge).                                                                                                    |
| Only shown when " <u>Button</u><br><u>Event</u> " is set to "Press /<br>Release"                                       | Options <ul> <li>No reaction (Default)</li> <li>ON</li> <li>OFF</li> <li>Toggle</li> </ul>                                                                                                    |
|                                                                                                    | <b>Behaviour</b><br>When set to 'No reaction', no value is sent when button release is detected.<br>When set to 'ON' a '1' is sent when a button release is detected. When set to<br>'OFF' a '0' is sent when a button release is detected. When set to 'Toggle' a '1'<br>is sent on the first button release , then a '0' on the subsequent button<br>release and so on. |
| *Send on pressing                                                                                                    | Defines the value sent on pressing the button.                                                                                                    |
| Only shown when ' <u>Button</u><br><u>event</u> ' is set to 'Short / long /<br>double press'                           | Options <ul> <li>Nothing (Default)</li> <li>Value 1</li> </ul>                                                                                                    |
| And<br>Object type is NOT set to '1 bit'                                                                               | <ul> <li>Value 2</li> <li>Value 3</li> <li>Toggle between value 1 and 2</li> </ul>                                                                                                    |
| *Send on release                                                                                                    | Defines the value sent on releasing the button                                                                                                    |
| Only shown when 'Button<br>event <u>Button Event</u> ' is set to<br>'Short / long / double press'                      | Options <ul> <li>Nothing (Default)</li> <li>Value 1</li> </ul>                                                                                                    |

| And<br>Object type is NOT set to '1 bit'                                                                                                    | <ul> <li>Value 2</li> <li>Value 3</li> <li>Toggle between value 1 and 2</li> </ul>                                                                                                    |
|----------------------------------------------------------------------------------------------------|----------------------------------------------------------------------------------------------------|
| *Send on short press<br>Only shown when 'Button<br>event <u>Button Event</u> ' is set to<br>'Short / long / double press'<br>And<br>Object type is NOT set to '1 bit' | Defines the value sent on short press<br><b>Options</b><br>• Nothing (Default)<br>• Value 1<br>• Value 2<br>• Value 3<br>• Toggle between value 1 and 2                                                                                                    |
| *Send on long press<br>Only shown when ' <u>Button</u><br><u>event</u> ' is set to 'Short / long /<br>double press'<br>And<br>Object type is NOT set to '1 bit'       | Defines the value sent on a long press.<br><b>Options</b><br>• Nothing (Default)<br>• Value 1<br>• Value 2<br>• Value 3<br>• Toggle between value 1 and 2                                                                                                    |
| *Send on double press<br>Only shown when ' <u>Button</u><br><u>event</u> ' is set to 'Short / long /<br>double press'<br>And<br>Object type is NOT set to '1 bit'     | Defines the value sent on a double press.<br>Options<br>• Nothing (Default)<br>• Value 1<br>• Value 2<br>• Value 3<br>• Toggle between value 1 and 2                                                                                                    |
| *Send on bus recovery<br>Only shown when ' <u>Button</u><br><u>event</u> ' is set to 'Short / long /<br>double press'<br>And<br>Object type is NOT set to '1 bit'     | <ul> <li>Defines what value is sent after the device is taken offline and returns online. E.g. a bus power cycle.</li> <li>Options <ul> <li>Value 1</li> <li>Value 2</li> <li>Value 3</li> </ul> </li> <li>Behaviour <ul> <li>The value defined for 'Value 1', 'Value 2' and 'Value 3' can be selected from to be sent when bus recovers.</li> </ul> </li> </ul> |
| Status feedback LEDs<br>Behaviour                                                                                                    | See <u>Status Feedback LEDs</u> table                                                                                                    |

#### 2nd Object

| 2nd Object                                                                                                    |                                                                                                    |
|----------------------------------------------------------------------------------------------------|----------------------------------------------------------------------------------------------------|
| Parameter                                                                                                    | Description                                                                                                    |
| Enable 2nd Object                                                                                                    | <ul> <li>Allows a second value sending group object to be configured in addition to the standard button functionality. See '2nd object'</li> <li>Options <ul> <li>Disable (default)</li> <li>Enable</li> </ul> </li> </ul>                                                                                                    |
| *Telegram sending delay<br>Only shown when ' <u>Enable</u><br><u>second object</u> ' is set to<br>'Enabled'                                                           | Allows a delay to be configured between the first telegram (main function)<br>and this second telegram being sent to the bus.<br>Value  Min: 00:00:00  Max: 23:59:59  Behaviour  This is the time in hours, minutes and seconds that will be waitied after the<br>button press before the second configured telegram will be sent to the bus.                                                                                                    |
| *Object type<br>Only shown when ' <u>Enable</u><br><u>second object</u> ' is set to<br>'Enabled'                                                                      | Dropdown menu to select the specific data type required for the 2nd<br>object.<br>These are advanced functions for expert KNX integrators.<br><b>Options</b><br><ul> <li>1 Bit (default)</li> <li>1 Byte unsigned</li> <li>1 Byte percentage</li> <li>1 Byte signed</li> <li>2 Bytes unsigned</li> <li>2 Bytes unsigned</li> <li>2 Byte JPT9 float</li> <li>RGB 1 X 3 Byte objects</li> <li>RGB 1 X 3 Byte object DPT 232.600</li> <li>HVAC</li> </ul> For more information please see ' <u>Function type: value sending'</u> |
| *Send on short press<br>Only shown when 'Button<br>event <u>Button Event</u> ' is set to<br>'Short / long / double press'<br>And<br>Object type is NOT set to '1 bit' | Defines the value sent on a short press.<br>Options<br>• Nothing<br>• Value 1<br>• Value 2<br>• Value 3<br>• Toggle between value 1 and 2                                                                                                    |
| *Send on long press<br>Only shown when 'Button<br>event <u>Button Event</u> ' is set to<br>'Short / long / double press'                                              | Defines the value sent on a long press.<br><b>Options</b><br>• Nothing<br>• Value 1                                                                                                    |

| And<br>Object type is NOT set to '1 bit'                                                                                                    | <ul> <li>Value 2</li> <li>Value 3</li> <li>Toggle between value 1 and 2</li> </ul>                                                                                                    |
|----------------------------------------------------------------------------------------------------|----------------------------------------------------------------------------------------------------|
| *Send on double press                                                                                                    | Defines the value sent on a double press.                                                                                                    |
| Only shown when 'Button<br>event <u>Button Event</u> ' is set to<br>'Short / long / double press'<br>And<br>Object type is NOT set to '1 bit' | Options<br>Nothing<br>Value 1<br>Value 2<br>Value 3<br>Toggle between value 1 and 2                                                                                                    |
| *Send on bus recovery<br>Only shown when ' <u>Button</u><br><u>event</u> ' is set to 'Short / long /                                          | Defines what value is sent after the device is taken offline and returns online. E.g. a bus power cycle. <b>Options</b>                                                                                                    |
| double press'<br>And                                                                                                    | <ul> <li>Value 1</li> <li>Value 2</li> <li>Value 3</li> </ul>                                                                                                    |
| Object type is NOT set to '1 bit'                                                                                                    | <b>Behaviour</b><br>The value defined for 'Value 1', 'Value 2' and 'Value 3' can be selected from<br>to be sent when bus recovers.                                                                                                    |
| *Value 1 (0255)<br>*Value 2 (0255)<br>*Value 3 (0255)<br>Only shown if " <u>Object type</u> " is<br>"1-Byte unsigned"                         | Defines the value sent on 'Value 1' / 'Value 2' / 'Value 3'. Value Min: 0 Max: 255 Step: 1 Default: 0                                                                                                    |
| -X.                                                                                                    | <b>Behaviour</b><br>When triggered the value defined here is sent on the " <u>Button name 2nd</u><br><u>Object - 1-Byte unsigned output</u> " group object.                                                                            |
| *Value 1 (0100%)<br>*Value 2 (0100%)<br>*Value 3 (0100%)<br>Only shown if " <u>Object type</u> " is<br>"1-Byte percentage"                    | Defines the value sent on 'Value 1' / 'Value 2' / 'Value 3'.  Value  Min: 0 Max: 100 Step: 1 Default: 0  Behaviour When triggered the value defined here is sent on the "Button name 2nd Object 1 Pote percentage output" group object |
| *Value 1 (-128127)<br>*Value 2 (-128127)<br>*Value 3 (-128127)<br>Only shown if " <u>Object type</u> " is<br>"1-Byte signed"                  | Object - 1-Byte percentage output" group object.         Defines the value sent on 'Value 1' / 'Value 2' / 'Value 3'.         Value         • Min: -128         • Max: 127         • Step: 1         • Default: 0                      |
|                                                                                                    | Benaviour                                                                                                    |

| ×                                                                                                    | When triggered the value defined here is sent on the " <u>Button name 2nd</u><br><u>Object - 1-Byte signed output</u> " group object.                                                                                                    |
|----------------------------------------------------------------------------------------------------|----------------------------------------------------------------------------------------------------|
| *Value 1 (065535)<br>*Value 2 (065535)<br>*Value 3 (065535)<br>Only shown if " <u>Object type</u> " is<br>"2-Byte unsigned "                                                  | Defines the value sent on 'Value 1' / 'Value 2' / 'Value 3'. Value Min: 0 Max: 65535 Step: 1 Default: 0 Behaviour When triggered the value defined here is sent on the "Button name 2nd Object - 2-Byte unsigned output" group object.                                                                                                    |
| *Value 1 (-3276832767)<br>*Value 2 (-3276832767)<br>*Value 3 (-3276832767)<br>Only shown if " <u>Object type</u> " is<br>"2-Byte signed "                                     | Defines the value sent on 'Value 1' / 'Value 2' / 'Value 3'. Value Min: -32768 Max: 32767 Step: 1 Default: 0 Behaviour When triggered the value defined here is sent on the "Button name 2nd Object - 2-Byte signed output" group object.                                                                                                    |
| *Value 1<br>(-671088.64670760.96)<br>*Value 2<br>(-671088.64670760.96)<br>*Value 3<br>(-671088.64670760.96)<br>Only shown if " <u>Object type</u> " is<br>"2-Byte float DPT9" | Defines the value sent on 'Value 1' / 'Value 2' / 'Value 3'. Value     Min: -671088.64     Max: 670433.28     Step: 1     Default: 1 Behaviour When triggered the value defined here is sent on the "Button name 2nd Object - 2-Byte float output" group object.                                                                                                    |
| *RGB Value 1<br>*RGB Value 2<br>*RGB Value 3<br>Only shown if " <u>Object type</u> " is<br>"RGB 3 X 1-Byte objects"                                                           | <ul> <li>Defines the value sent on 'Value 1' / 'Value 2' / 'Value 3'.</li> <li>Value <ul> <li>Default: #000000</li> </ul> </li> <li>Use the colour palette selection tool by clicking on the square button to right of value box or input colour value</li> </ul> <li>Behaviour When triggered the value defined here is sent on the "Button name 2nd Object - RGB red output", "Button name 2nd Object - RGB green output" and "Button name 2nd Object - RGB blue output" group objects.</li> |
| *RGB Value 1<br>*RGB Value 2<br>*RGB Value 3                                                                                                    | Defines the value sent on 'Value 1' / 'Value 2' / 'Value 3'.<br><b>Value</b><br>• Default: #000000                                                                                                    |

| Only shown if " <u>Object type</u> " is<br>"RGB 1 X 3-Byte objects DPT<br>232.600"                | Use the colour palette selection tool by clicking on the square button to<br>right of value box or input colour value<br><b>Behaviour</b><br>When triggered the value defined here is sent on the " <u>Button name 2nd</u><br><u>Object - RGB output</u> " group object.                           |
|---------------------------------------------------------------------------------------------------|----------------------------------------------------------------------------------------------------|
| *Value 1<br>*Value 2<br>*Value 3<br><i>Only shown if "<u>Object type</u>" is</i><br><i>"HVAC"</i> | Defines the value sent on 'Value 1' / 'Value 2' / 'Value 3'.<br>Options<br>• 0 - Auto<br>• 1 - Comfort<br>• 2 - Standby<br>• 3 - Economy<br>• 4 - Building protection<br>Behaviour<br>When triggered the value defined here is sent on the "Button name 2nd<br>Object - HVAC output" group object. |

#### Status Feedback LED control

The following LED function parameters are available across all the function types. This menu explains the variations and factors which are adjusted.

| Status Feedback LED's                                                                                                    | Configures how the LED status feedback will perform on the selected button.                                                                                                    |  |  |  |  |  |
|----------------------------------------------------------------------------------------------------|----------------------------------------------------------------------------------------------------|--|--|--|--|--|
| Only shown on outside corner<br>buttons not the centre button,<br>as the centre button does not<br>have its own dedicated status<br>feedback LED's. | <ul> <li>Options (when 'Function' is set to ' Switching' or 'Dimming')</li> <li>ON</li> <li>OFF</li> <li>Status indication</li> <li>Inverted status indication</li> <li>Control via separate object</li> </ul>                                                                                                    |  |  |  |  |  |
|                                                                                                    | <ul> <li>Options (when 'Function' is set to 'Blind', 'Scene' or 'Value sending')</li> <li>ON</li> <li>OFF</li> <li>Control via separate object</li> </ul>                                                                                                    |  |  |  |  |  |
|                                                                                                    | Behaviour<br>When set to 'ON' the status LED in question will remain on at all times.<br>When set to 'OFF' the status LED in question will remain off at all times,<br>unless "Turn on during touch" is enabled.<br>When set to 'Status indication', if the connected actuator channel is on, the<br>status LED will be on, when the connected actuator channel is off, the<br>status LED will be off (only for 'Switching' and 'Dimming'), for ' Scenes' the<br>LED is on when the scene corresponding is selected).<br>When set to 'inverted status indication', if the connected actuator channel is<br>on, the status LED will be off, when the connected actuator channel is off,<br>the status LED will be on. (only for 'Switching' and 'Dimming', for ' Scenes'<br>the LED is off when the scene corresponding is selected).<br>'Control via separate object' allows the status LED in question to be<br>controlled via a separate group object shown configured in " <u>Status</u><br><u>feedback LED control object type</u> ". |  |  |  |  |  |
| *Turn on during touch                                                                                                    | Defines if the status feedback LEDs illuminate during touch.                                                                                                    |  |  |  |  |  |
|                                                                                                    | <ul> <li>Options <ul> <li>Yes</li> <li>No</li> </ul> </li> <li>Behaviour</li> </ul> <li>When set to 'Yes' the status feedback LEDs will illuminate as soon as a button press is detected regardless of the Status Feedback LED defined "Behaviour". For the centre button all 4 corners will illuminate while the finger is touching the button, for a corner button only that corner will illuminate.</li>                                                                                                    |  |  |  |  |  |
| * Increase brightness during<br>long press                                                                                                    | When enabled the halo status light will temporarily increase in brightness for the duration of the long press to visually acknowledge a long press.                                                                                                    |  |  |  |  |  |
| Only shown when 'Function' is<br>set to 'Dimming', 'Blind' and<br>'Value sending' & 'Turn on<br>during touch' is 'Yes'.                             | Options <ul> <li>Disable</li> <li>Enable (default)</li> </ul>                                                                                                    |  |  |  |  |  |
| Colour                                                                                                    | This colour is defined in the <u>General</u> menu under 'Status feedback LEDs' colour. If this is set to 'Different per button' the following dropdown menu will be available:                                                                                                    |  |  |  |  |  |

| *dropdown only shown when<br>' <u>Status feedback LEDs' colour</u><br>is set to 'Different per button'<br>in ' <u>General menu</u> '.                                                                                            | Options<br>• White (default)<br>• Red<br>• Magenta<br>• Blue<br>• Cyan<br>• Green<br>• Yellow<br>• Custom colour 1<br>• Custom colour 2<br>• Custom colour 3                                                                                                    |
|----------------------------------------------------------------------------------------------------|----------------------------------------------------------------------------------------------------|
| *Status feedback LED control<br>object type<br>Only shown when ' <u>Status</u><br><u>Feedback LED's</u> ' is set to<br>'Control via separate object'                                                                             | <ul> <li>Sets the data type that is controlling the status LED</li> <li>Options <ul> <li>1 bit (default)</li> <li>RGB 1 X 3 byte object DPT 232.600</li> <li>RGBW 4 X 1 byte objects</li> <li>HVAC operating mode</li> <li>1 byte signed</li> <li>1 byte unsigned</li> </ul> </li> </ul> |
| **Status feedback LED mode<br>Only shown when ' <u>Status</u><br><u>Feedback LED's</u> ' is set to<br>'Control via separate object'<br>and ' <u>Status feedback LED</u><br><u>control object type</u> " is set to '1<br>bit'     | Defines how the status LED will perform when the function is active.<br><b>Options</b><br>• 1 = ON / 0 = OFF<br>• 1 = OFF / 0 = ON<br>• 1 = FLASH / 0 = OFF<br>• 1 = OFF / 0 = FLASH                                                                                                    |
| **Auto Colour<br>Only shown when ' <u>Status</u><br><u>Feedback LED's</u> ' is set to<br>'Control via separate object'<br>and ' <u>Status feedback LED</u><br><u>control object type</u> ' is set to<br>'HVAC operating mode'    | Defines the colour the status LED will illuminate when the HVAC mode is set<br>to 'Auto' mode.<br>Options<br>Warm white (default)<br>Red<br>Magenta<br>Blue<br>Cyan<br>Green<br>Yellow<br>Custom colour 1<br>Custom colour 2<br>Custom colour 3                                          |
| **Comfort Colour<br>Only shown when ' <u>Status</u><br><u>Feedback LED's</u> ' is set to<br>'Control via separate object'<br>and ' <u>Status feedback LED</u><br><u>control object type</u> ' is set to<br>'HVAC operating mode' | Defines the colour the status LED will illuminate when the HVAC mode is set<br>to 'Comfort' mode.<br>Options<br>Warm white<br>Red (default)<br>Magenta<br>Blue<br>Cyan<br>Green<br>Yellow                                                                                                |

|                                                                                                    | <ul> <li>Custom colour 1</li> <li>Custom colour 2</li> <li>Custom colour 3</li> </ul>                                                                                                    |
|----------------------------------------------------------------------------------------------------|----------------------------------------------------------------------------------------------------|
| **Standby Colour<br>Only shown when ' <u>Status</u><br><u>Feedback LED's</u> ' is set to<br>'Control via separate object'<br>and ' <u>Status feedback LED</u><br><u>control object type</u> ' is set to<br>'HVAC operating mode'                       | Defines the colour the status LED will illuminate when the HVAC mode is set<br>to 'Standby' mode.<br>Options<br>Warm white<br>Red<br>Magenta<br>Blue<br>Cyan(default)<br>Green<br>Yellow<br>Custom colour 1<br>Custom colour 2<br>Custom colour 3                                                                                                    |
| **Economy Colour<br>Only shown when ' <u>Status</u><br><u>Feedback LED's</u> ' is set to<br>'Control via separate object'<br>and ' <u>Status feedback LED</u><br><u>control object type</u> ' is set to<br>'HVAC operating mode'                       | Defines the colour the status LED will illuminate when the HVAC mode is set<br>to 'Economy' mode.<br>Options<br>Warm white<br>Red<br>Magenta<br>Blue<br>Cyan<br>Green (default)<br>Yellow<br>Custom colour 1<br>Custom colour 2<br>Custom colour 3                                                                                                    |
| **Building protection colour<br>Only shown when ' <u>Status</u><br><u>Feedback LED's</u> ' is set to<br>'Control via separate object'<br>and ' <u>Status feedback LED</u><br><u>control object type</u> ' is set to<br>'HVAC operating mode'           | Defines the colour the status LED will illuminate when the HVAC mode is set<br>to 'Building protection colour' mode.<br><b>Options</b><br>• Warm white<br>• Red<br>• Magenta<br>• Blue<br>• Cyan<br>• Green<br>• <b>Yellow (Default)</b><br>• Custom colour 1<br>• Custom colour 2<br>• Custom colour 3                                                                                                    |
| **Status LED on when<br>Only shown when ' <u>Status</u><br><u>Feedback LED's</u> ' is set to<br>'Control via separate object'<br>and ' <u>Status feedback LED</u><br><u>control object type</u> ' is set to '1<br>byte signed' or '1 byte<br>unsigned' | Defines how the status light performs in relation to the received value<br>compared to a set threshold.<br>Options<br>• Received value greater than threshold<br>• Received value less than threshold<br>• Received value equal to threshold<br>Behaviour<br>If set to 'Received value greater than threshold' and received value is higher<br>than the threshold set on 'Threshold', the status LED will be "ON" else it will<br>be "OFF" |

|                                                                                                    | If set to 'Received value less than threshold' and received value is lower<br>than the threshold set on 'Threshold', the status LED will be "ON" else it will<br>be "OFF"<br>If set to 'Received value equal to threshold' and received value is the exact<br>same value as the threshold set on 'Threshold', the status LED will be "ON",<br>else it will be "OFF"                                                                                                    |
|----------------------------------------------------------------------------------------------------|----------------------------------------------------------------------------------------------------|
| **Threshold<br>Only shown when ' <u>Status</u><br><u>Feedback LED's</u> ' is set to<br>'Control via separate object'<br>and ' <u>Status feedback LED</u><br><u>control object type</u> ' is set to '1<br>byte signed'   | Threshold used for logical evaluation<br>Value<br>Min: -128<br>Max: 127<br>Step: 1<br>Default: 5                                                                                                    |
| **Threshold<br>Only shown when ' <u>Status</u><br><u>Feedback LED's</u> ' is set to<br>'Control via separate object'<br>and ' <u>Status feedback LED</u><br><u>control object type</u> ' is set to '1<br>byte unsigned' | Threshold used for logical evaluation<br><b>Value</b><br>• Min: 0<br>• Max: 255<br>• Step: 1<br>• Default: 5                                                                                                    |
| Override colour<br>*Centre button only.                                                                                                    | Defines the colour of the middle button halo light feedback Options      White (default)     Red     Magenta     Blue     Cyan     Green     Yellow     Custom colour 1     Custom colour 2     Custom colour 3 Behaviour The colour set here will determine what colour will be illuminated during a press of the middle button (momentary). This is designed to provide a momentary visual confirmation of the middle button being pressed. It will override all 4 outer feedback LED's with the selected colour for the duration of the press. |

| FUNCTIONAL BLOC                                                                                                    | K TYPE: ADVANCED OBJECT TYPES                                                                                                    |
|----------------------------------------------------------------------------------------------------|----------------------------------------------------------------------------------------------------|
| Parameter                                                                                                    | Description                                                                                                    |
| Object type                                                                                                    | Dropdown menu to select the specific data type required to be sent.                                                                                                    |
|                                                                                                    | These are advanced functions for expert KNX integrators.                                                                                                    |
|                                                                                                    | Options <ul> <li>1 Bit (default)</li> <li>1 Byte unsigned</li> <li>1 Byte percentage</li> <li>1 Byte signed</li> <li>2 Bytes unsigned</li> <li>2 Byte signed</li> <li>2 Byte DPT9 float</li> <li>RGB 1 X 3 Byte objects</li> <li>RGB 1 X 3 Byte object DPT 232.600</li> <li>HVAC</li> </ul> |
| *Value 1 (0255)<br>*Value 2 (0255)<br>*Value 3 (0255)                                                                        | Defines the value sent on 'Value 1' / 'Value 2' / 'Value 3'.<br><b>Value</b>                                                                                                    |
| Only shown if " <u>Object type</u> " is<br>"1-Byte unsigned"                                                                 | <ul> <li>Min: 0</li> <li>Max: 255</li> <li>Step: 1</li> <li>Default: 0</li> </ul>                                                                                                    |
|                                                                                                    | <b>Behaviour</b><br>When triggered the value defined here is sent on the " <u>Button name - 1-Byte</u><br><u>unsigned output</u> " group object.                                                                                                    |
| *Value 1 (0100%)<br>*Value 2 (0100%)<br>*Value 3 (0100%)                                                                     | Defines the value sent on 'Value 1' / 'Value 2' / 'Value 3'.                                                                                                    |
| Only shown if " <u>Object type</u> " is<br>"1-Byte percentage"                                                               | Value <ul> <li>Min: 0</li> <li>Max: 100</li> <li>Step: 1</li> <li>Default: 0</li> </ul>                                                                                                    |
|                                                                                                    | <b>Behaviour</b><br>When triggered the value defined here is sent on the " <u>Button name - 1-Byte</u><br><u>percentage output</u> " group object.                                                                                                    |
| *Value 1 (-128127)<br>*Value 2 (-128127)<br>*Value 3 (-128127)<br>Only shown if " <u>Object type</u> " is<br>"1-Byte signed" | Defines the value sent on 'Value 1' / 'Value 2' / 'Value 3'. Value Min: -128 Max: 127 Step: 1 Default: 0                                                                                                    |
|                                                                                                    | When triggered the value defined here is sent on the "Button name - 1-Byte signed output" group object.                                                                                                    |

| *Value 1 (065535)<br>*Value 2 (065535)<br>*Value 3 (065535)<br>Only shown if " <u>Object type</u> " is<br>"2-Byte unsigned "                                                  | Defines the value sent on 'Value 1' / 'Value 2' / 'Value 3'. Value  Min: 0 Max: 65535 Step: 1 Default: 0 Behaviour When triggered the value defined here is sent on the "Button name - 2-Byte unsigned output" group object.                                                                                                    |
|----------------------------------------------------------------------------------------------------|----------------------------------------------------------------------------------------------------|
| *Value 1 (-3276832767)<br>*Value 2 (-3276832767)<br>*Value 3 (-3276832767)<br>Only shown if " <u>Object type</u> " is<br>"2-Byte signed "                                     | Defines the value sent on 'Value 1' / 'Value 2' / 'Value 3'. Value Min: -32768 Max: 32767 Step: 1 Default: 0 Behaviour When triggered the value defined here is sent on the "Button name - 2-Byte signed output" group object.                                                                                                    |
| *Value 1<br>(-671088.64670760.96)<br>*Value 2<br>(-671088.64670760.96)<br>*Value 3<br>(-671088.64670760.96)<br>Only shown if " <u>Object type</u> " is<br>"2-Byte float DPT9" | Defines the value sent on 'Value 1' / 'Value 2' / 'Value 3'.  Value  Min: -671088.64 Max: 670760.96 Step: 1 Default: 1  Behaviour When triggered the value defined here is sent on the "Button name - 2-Byte float DPT9 output" group object.                                                                                                    |
| *RGB Value 1<br>*RGB Value 2<br>*RGB Value 3<br><i>Only shown if "<u>Object type</u>" is<br/>"RGB 3 X 1-Byte objects"</i>                                                     | <ul> <li>Defines the value sent on 'Value 1' / 'Value 2' / 'Value 3'.</li> <li>Value <ul> <li>Default: #000000</li> </ul> </li> <li>Use the colour palette selection tool by clicking on the square button to right of value box or input colour value</li> </ul> <li>Behaviour When triggered the value defined here is sent on the "Button name - RGB red output", "Button name - RGB green output" and "Button name - RGB blue output" group objects.</li> |
| *RGB Value 1<br>*RGB Value 2<br>*RGB Value 3<br>Only shown if " <u>Object type</u> " is<br>"RGB 1 X 3-Byte objects DPT<br>232.600"                                            | Defines the value sent on 'Value 1' / 'Value 2' / 'Value 3'. Value Default: #000000 Use the colour palette selection tool by clicking on the square button to right of value box or input colour value Behaviour When triggered the value defined here is sent on the "Button name - RGB output" group object.                                                                                                    |

| *Value 1<br>*Value 2                                   | Defines the value sent on 'Value 1' / 'Value 2' / 'Value 3'.                                                                          |
|--------------------------------------------------------|----------------------------------------------------------------------------------------------------|
| *Value 3                                               | Options                                                                                                    |
| <i>Only shown if "<u>Object type</u>" is</i><br>"HVAC" | <ul> <li>0 - Auto</li> <li>1 - Comfort</li> <li>2 - Standby</li> <li>3 - Economy</li> <li>4 - Building protection</li> </ul>          |
|                                                        | <b>Behaviour</b><br>When triggered the value defined here is sent on the " <u>Button name - HVAC</u><br><u>output</u> " group object. |

\*dependant on other parameter selections

### How-To Guides

#### Smart Scene plate (Basic)

For an intuitive user experience, use the 'Smart scene plate' operating mode. It allows control of 4 scenes with the centre button toggling lights on/off.

The 'Smart scene plate' is designed so that every time the user presses a button on the switch, the room will respond. If the active scene button is pressed, it will toggle and turn the room off. If an unselected scene is pressed it will select that scene. Pressing the middle button when any of the light scenes are on will turn the room off, if no scenes are selected it will select the last selected scene.

To set up the switch in this configuration:

- 1. Go to the 'General' tab and choose 'Smart scene plate (recommended)' from the 'Operating mode' dropdown.
- 2. Switch to the 'Smart scene plate' tab. Here, you can assign the button layout on the switch. In this case, we'll use the default '4 scene buttons' layout.
- 3. Set the default initial scene that is turned on from the centre button, in this example we will leave it with the default of "Last selected scene".
- 4. Assign scene numbers to each of the four outer buttons. We'll use the 'Scene object' option to activate scenes. Configure the scene number for each corner button as well as an 'OFF' scene.
- 5. The 'Smart scene plate' features a monitoring function where it will monitor the 1 bit feedback status of every lighting circuit controlled via the configured scenes. This will ensure that the toggle state of all buttons is maintained, even if there are external changes made such as an "All house off". There are 6 lighting circuits in the room in question, we can set the 'Number of feedback objects' to '6'.

The status feedback halo will indicate the selected scene in magenta as default, the rest of the halo will glow white when the room is "ON" as per the default and be off when the room is "OFF".

The table below shows an example of a 4 scene set up with 6 lighting channels at their various brightness % for each scene. There is also scene 64 which is our all off scene. The management of scenes will be done by another device in the system.

| SCENE    | CH1 % | СН2 % | СНЗ % | СН4 % | СН5 % | СН6 % |
|----------|-------|-------|-------|-------|-------|-------|
| 1        | 100   | 100   | 100   | 100   | 100   | 100   |
| 2        | 100   | 45    | 45    | 90    | 0     | 0     |
| 3        | 0     | 0     | 80    | 80    | 0     | 0     |
| 4        | 10    | 10    | 0     | 10    | 1 0   | 0     |
| 64 (OFF) | 0     | 0     | 0     | 0     | 0     | 0     |

The diagram below shows the connections that need to be made to get a simple smart scene plate working.

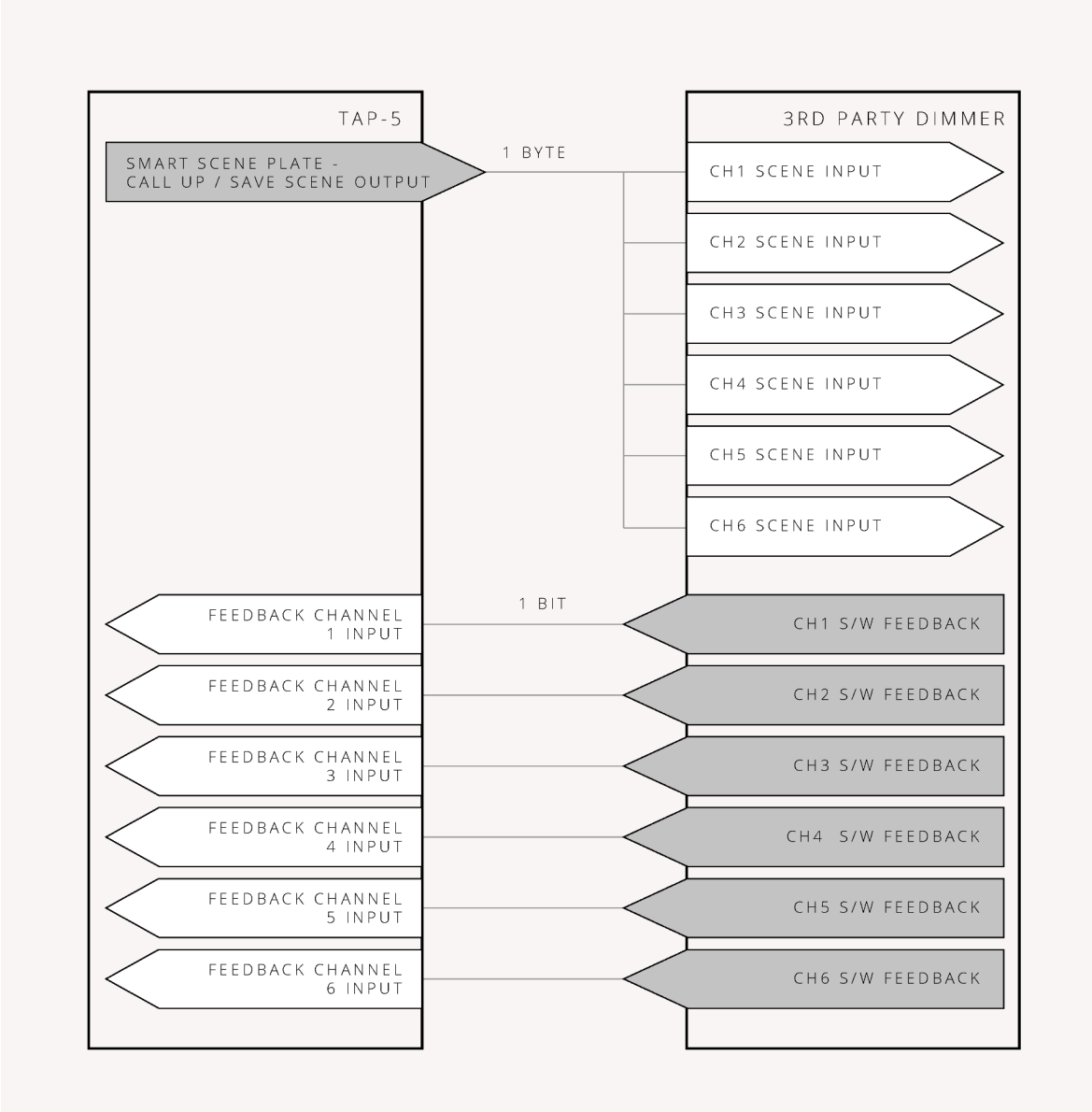

| roup Objects 9 Ji Parame | ters                                                                                                    |                                                                                                    |   |
|--------------------------|----------------------------------------------------------------------------------------------------|----------------------------------------------------------------------------------------------------|---|
| AP-5 ORE / ALPHA > Smar  | t scene plate                                                                                                    |                                                                                                    |   |
| General                  | Corner button layout                                                                                                    | 4 scene buttons                                                                                            | • |
| Advanced                 | Centre button activates                                                                                                    | O Last selected scene O Specific scene                                                                     |   |
| Smart scene plate        |                                                                                                    | SCENE/OFF<br>(TOGGLE) SCENE/OFF<br>(TOGGLE)                                                                |   |
| Temperature              |                                                                                                    |                                                                                                    |   |
| - Notifications          |                                                                                                    |                                                                                                    |   |
|                          |                                                                                                    | LAST SELECTED SCENE/OFF<br>(TOGGLE)<br>SCENE/OFF<br>(TOGGLE)                                               |   |
|                          | Status halo light                                                                                                    |                                                                                                    |   |
|                          | Brightness                                                                                                    | Level 10 (Bright)                                                                                          | • |
|                          | Colour                                                                                                    | White                                                                                                    | • |
|                          | Selected scene colour                                                                                                    | Magenta                                                                                                    | • |
|                          | Lighting control setup                                                                                                    |                                                                                                    |   |
|                          | Activate scenes using                                                                                                    | Scene object 1-bit activation objects                                                                      |   |
|                          | Activate scenes using scene object: For scenes in an actuator.                                                                   | or use when the keypad is directly calling up / saving                                                     |   |
|                          | Top left button "ON" scene number                                                                                                | 1                                                                                                    | * |
|                          | Top right button "ON" scene number                                                                                               | 2                                                                                                    | * |
|                          | Bottom left button "ON" scene number                                                                                             | 3                                                                                                    | * |
|                          | Bottom right button "ON" scene number                                                                                            | 4                                                                                                    | ÷ |
|                          | "OFF" scene number                                                                                                    | 64                                                                                                    | ÷ |
|                          | Action on long press                                                                                                    | Do nothing                                                                                                 | • |
|                          | Enable motion sensor blocking object                                                                                             | O Disable C Enable                                                                                         |   |
|                          | To ensure the toggle state remains correct th<br>dynamically. By connecting monitoring objec<br>global room state is determined. | e global room ON / OFF state has to be determined<br>ts to the feedback objects of controlled channels the |   |
|                          | Number of feedback objects                                                                                                    | 6                                                                                                    | ÷ |

#### Smart Scene plate (With Blinds)

For this example we are going to assume we also have blinds in the room and we are only going to have 2 lighting scenes.

| SCENE    | СН1 % | СН2 96 | СН3 % | СН4 % |
|----------|-------|--------|-------|-------|
| 1        | 100   | 75     | 75    | 60    |
| 2        | 50    | 10     | 10    | 90    |
| 64 (OFF) | 0     | 0      | 0     | 0     |

To set up the switch in this mode:

- 1. Go to the 'General' tab and choose 'Smart scene plate (recommended)' from the 'Operating mode' dropdown.
- 2. Switch to the 'Smart scene plate' tab. Here, you can assign the button layout on the switch. For this example we are going to set the 'Corner button layout' to '2 Scene buttons (left) + 2 blind buttons (right)'.
- 3. Set the default initial scene that is turned on from the initial press of the centre button, in this example we will leave it with the default of "Last selected scene".
- 4. Assign scene numbers to the two buttons used for scene control. We'll use the 'Scene object' option to activate scenes.
- 5. The 'Smart scene plate' features a monitoring function where it will monitor the status of every lighting circuit controlled via the configured scenes and will ensure that the toggle state of the centre button is maintained, even if there are external changes made such as an "All house off". There are 4 lighting circuits in the room in question, we can set the 'Number of feedback objects' to '4'.
- 6. There will be 2 group objects in ETS for blinds up and blinds down, connect these to the relevant group addresses for "Move" and "Step" blinds.

The diagram below shows the connections that need to be made to get a simple smart scene plate working when you have blinds.

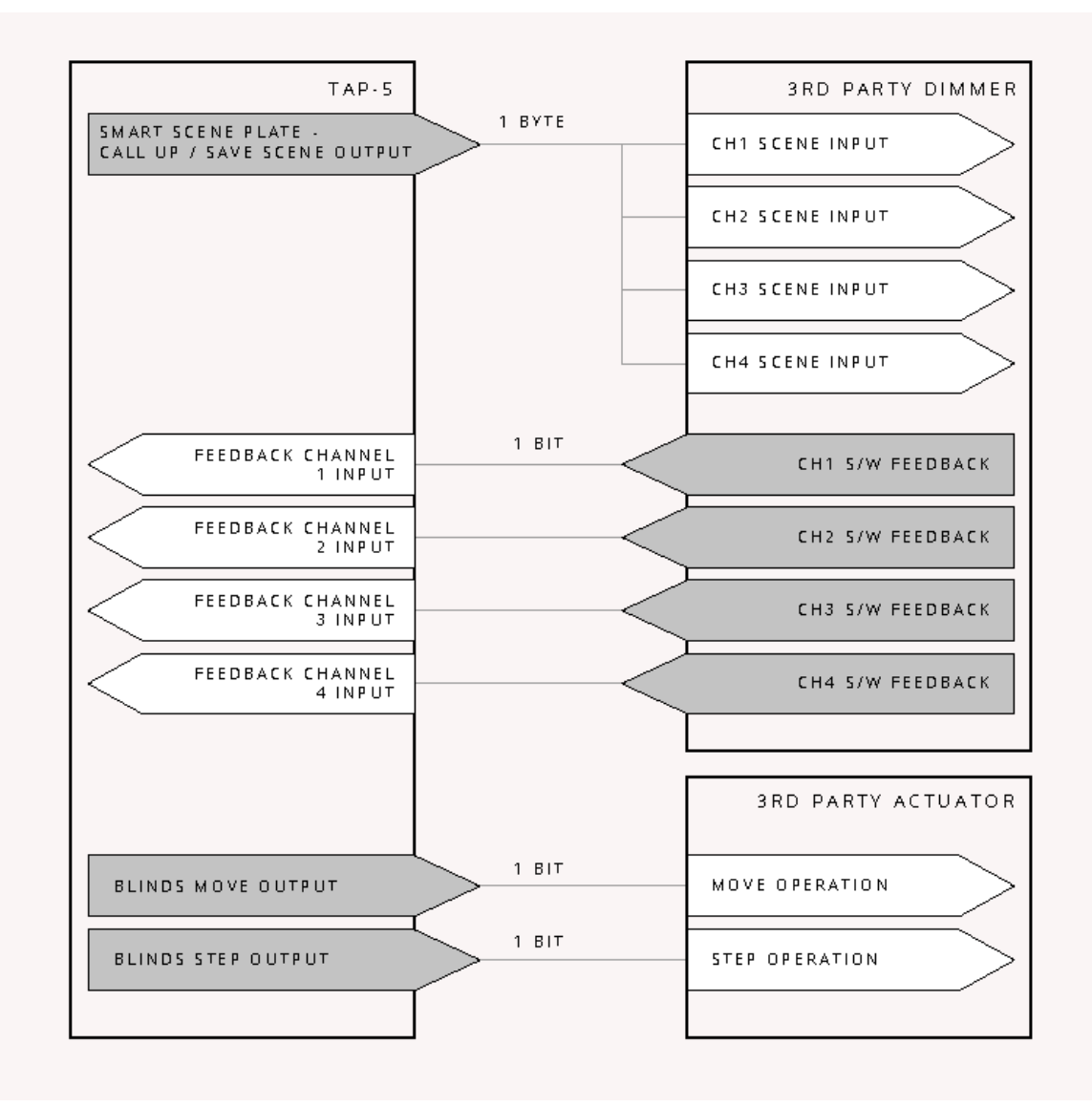

| Group Objects 9          | ters                                                                                                    |                                                                                                    |        |
|--------------------------|----------------------------------------------------------------------------------------------------|----------------------------------------------------------------------------------------------------|--------|
| TAP-5 ORE / ALPHA > Smar | t scene plate                                                                                                    |                                                                                                    |        |
| – 🗘 General              | Corner button layout                                                                                                    | 2 scene buttons (left) + 2 blind buttons (right)                                                        | •      |
| Advanced                 | Centre button activates                                                                                                    | ◎ Last selected scene                                                                                   |        |
| + Smart scene plate      |                                                                                                    | SCENE/OFF BLINDS UP                                                                                     | )      |
| Temperature              |                                                                                                    |                                                                                                    |        |
| + 🔆 Notifications        |                                                                                                    |                                                                                                    |        |
|                          |                                                                                                    | LAST SELECTED SCENE/OFF<br>(TOGGLE)<br>SCENE/OFF<br>(TOGGLE) BLINDS DOWN                                |        |
|                          | Status halo light                                                                                                    |                                                                                                    |        |
|                          | Brightness                                                                                                    | Level 10 (Bright)                                                                                       | •      |
|                          | Colour                                                                                                    | White                                                                                                   | •      |
|                          | Selected scene / blinds (momentary) colour                                                                                          | Magenta                                                                                                 | •      |
|                          | Lighting control setup                                                                                                    |                                                                                                    |        |
|                          | Activate scenes using                                                                                                    | Scene object 1-bit activation objects                                                                   |        |
|                          | Activate scenes using scene object: For scenes in an actuator.                                                                      | r use when the keypad is directly calling up / saving                                                   |        |
|                          | Top left button "ON" scene number                                                                                                   | 1                                                                                                    | *<br>* |
|                          | Bottom left button "ON" scene number                                                                                                | 3                                                                                                    | ÷      |
|                          | "OFF" scene number                                                                                                    | 64                                                                                                    | ÷      |
|                          | Action on long press                                                                                                    | Do nothing                                                                                              | •      |
|                          | Enable motion sensor blocking object                                                                                                | Disable Enable                                                                                          |        |
|                          | Blind control setup                                                                                                    |                                                                                                    |        |
|                          | Stop blinds by                                                                                                    | Release the button O Short press                                                                        |        |
|                          | Long press starting at                                                                                                    | 400 ms                                                                                                  | •      |
|                          | To ensure the toggle state remains correct the<br>dynamically. By connecting monitoring objects<br>global room state is determined. | global room ON / OFF state has to be determined<br>s to the feedback objects of controlled channels the |        |
|                          | Number of feedback objects                                                                                                    | 4                                                                                                    | +      |
|                          |                                                                                                    |                                                                                                    |        |

#### Smart Scene plate (advanced)

In this example we are going to expand on the basic example by adding:

- A motion sensor configured alongside the switch to automatically turn on the night scene (only during the night)
- Day / night mode so we can send the "Day" scene on the initial press of the centre button during the day compared to the "Night" scene during the night, preventing the user from being dazzled with bright lights during the night.

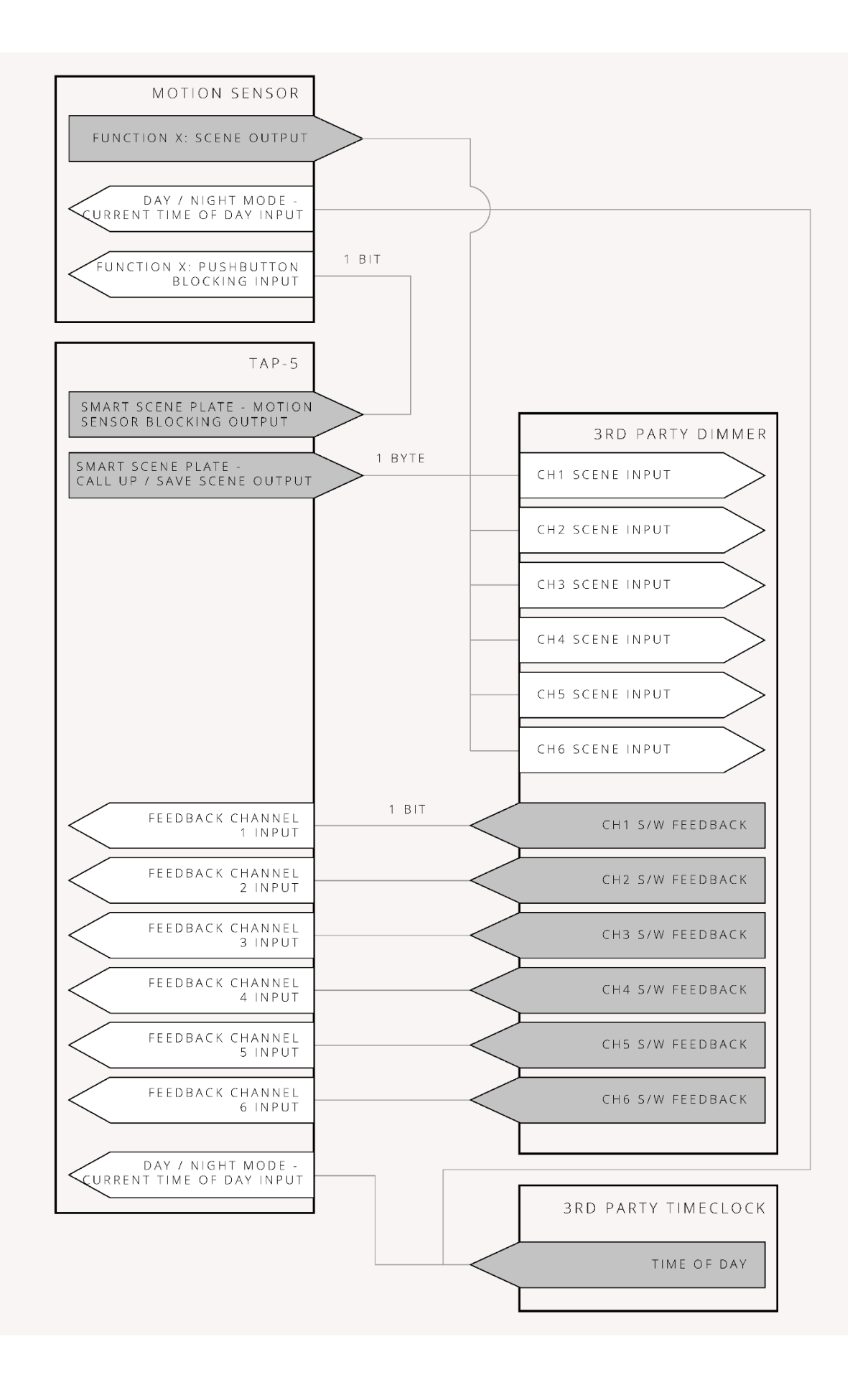

| Group Objects 9                                                                                                    | ters                                                                                        |                                                                                             |                                                                           |                                |  |
|----------------------------------------------------------------------------------------------------|---------------------------------------------------------------------------------------------|---------------------------------------------------------------------------------------------|---------------------------------------------------------------------------|--------------------------------|--|
| TAP-5 ORE / ALPHA > Gene                                                                                                    | ral > Advanced                                                                              |                                                                                             |                                                                           |                                |  |
| General      General      Advanced      Heartbeat object      General      Cleaning object      Temperature      Temperature      Notification objects      Global LED control object | ject                                                                                        | 0<br>Disable Enable<br>Disable Enable<br>Disable Enable<br>Disable Enable<br>Disable Enable | *<br>*                                                                    | 5                              |  |
|                                                                                                    | Orientation LED's brightness object<br>Orientation LED's switching object<br>Day/Night mode |                                                                                             | Hide group objects                                                        | •                              |  |
|                                                                                                    |                                                                                             |                                                                                             | Hide group objects 💌                                                      |                                |  |
|                                                                                                    |                                                                                             |                                                                                             | O Disable O Enable                                                        |                                |  |
|                                                                                                    | Day/Night trigger                                                                           |                                                                                             | DPT 1.1 (1 bit objection DPT 1.1 (1 bit objection DPT 10.1 (time of data) | t)<br>ay object)               |  |
|                                                                                                    | Please link the current<br>below                                                            | time of day object to a                                                                     | time server and then defi                                                 | ne the day / night transitions |  |
|                                                                                                    | Day -> Night time                                                                           |                                                                                             | 22:00                                                                     | hh:mm                          |  |
|                                                                                                    | Night -> Day time                                                                           |                                                                                             | 06:00                                                                     | hh:mm                          |  |
|                                                                                                    | Optionally set paramet                                                                      | er values via objects.                                                                      |                                                                           |                                |  |
|                                                                                                    | Parameter                                                                                   | Object visibility                                                                           |                                                                           |                                |  |
|                                                                                                    | Day -> Night time                                                                           | Hide group objects                                                                          |                                                                           | •                              |  |
|                                                                                                    | Night -> Day time                                                                           | Hide group objects                                                                          |                                                                           | -                              |  |
|                                                                                                    |                                                                                             |                                                                                             |                                                                           |                                |  |

First, let's enable 'Day/Night mode' in the General > Advanced menu. For this example we will use the 'DPT 10.1 (time of day object)' where we can set the day/night changeover. We will keep the day - > night time as 22:00 and the Night - > Day time as 06:00.

| Group Objects 12             | arameters                                       |                                |                                    |  |
|------------------------------|-------------------------------------------------|--------------------------------|------------------------------------|--|
| TAP-5 ORE / ALPHA > 5        | Smart scene plate                               |                                |                                    |  |
| – 🗘 General                  | Corner button layout                            | 4 scene buttons                | •                                  |  |
| Advanced                     | Centre button activates                         | Last selected scene            | e 🔘 Specific scene                 |  |
| - Smart scene plate          |                                                 | Day                            | Night                              |  |
|                              | Initial scene (Activated from centre<br>button) | Bottom left scene              | <ul> <li>Top left scene</li> </ul> |  |
| Advanced                     |                                                 | SCENE/OFF                      | SCENE/OFF                          |  |
| Temperature                  |                                                 | (TOGGLE)                       |                                    |  |
| + - <b>≟</b> - Notifications |                                                 |                                |                                    |  |
|                              |                                                 |                                |                                    |  |
|                              |                                                 |                                | (TOGGLE)                           |  |
|                              |                                                 |                                |                                    |  |
|                              |                                                 |                                |                                    |  |
|                              |                                                 | SCENE/OFF                      | SCENE/OFF                          |  |
|                              |                                                 | (TOGGLE)                       | (TOGGLE)                           |  |
|                              |                                                 |                                |                                    |  |
|                              | Status halo light                               |                                |                                    |  |
|                              | Brightness - Day                                | Brigh                          | tness - Night                      |  |
|                              | Status halo light Level 10 (Bright)             | ▼ Level 7                      | 7 <b>•</b>                         |  |
|                              | Colour                                          | vvnite                         | •                                  |  |
|                              | Selected scene colour Magenta                   |                                |                                    |  |
|                              | Lighting control setup                          | Lighting control setup         |                                    |  |
|                              | Activate scenes using                           | Scene object                   | 1-bit activation objects           |  |
|                              | Activate scenes using scene object              | ct: For use when the keypad is | directly calling up / saving       |  |
|                              | Top left button "ON" scene number               | 1                              | *                                  |  |
|                              | Top right button "ON" scene number              | 2                              |                                    |  |
|                              | Bottom left button "ON" scene number            | 3                              | ¥                                  |  |
|                              | Bottom right button "ON" scene number           | er 4                           | ¥<br>                              |  |
|                              | "OFF" scene number                              | 64                             | ¥<br>                              |  |
|                              | Action on long press                            | Do nothing                     | •<br>•                             |  |
|                              | Enable motion sensor blocking object            | O Disable O Enable             | le                                 |  |
|                              |                                                 | 1 = Block / 0 = Un             | block                              |  |
|                              | Motion sensor blocking polarity                 | 0 = Block / 1 = Un             | block                              |  |
|                              | To ensure the togels state remains              | et the global room ON / OFF    | state has to be determined         |  |
|                              | dynamically. By connecting monitoring of        | bjects to the feedback objects | s of controlled channels the       |  |
|                              | Number of feedback objects                      | 6                              | A                                  |  |
|                              |                                                 |                                | ¥                                  |  |

Change the 'Centre button activates' to 'Specific scene' (when this is set to 'Last selected scene' there is no Day/Night variation possible, the last selected scene will always be triggered). Now you will see a table where you can define the scene that is triggered during the day compared to at night. For this example we will trigger the 'Bottom left scene' during day time and the 'Top left scene' "Night scene" during the night time.

The example configuration we are creating here will block the motion sensor from timing out and turning the lights off automatically when the lights have been turned on manually. On manually turning the lights "OFF" the motion sensor will be unblocked.

To enable motion sensor blocking capability set 'Enable motion sensor blocking object' to ' Enable'. This will make an object called "Smart scene plate - Motion Sensor blocking output" visible. This has to be connected as per the group address connection diagram above.

We want to set the motion sensor to turn on scene 1 automatically at night and turn the lights off using scene 64. We will leave the day "On motion" scene as 1 but this does don't matter in this instance as we are going to disable the sensor from automatically turning on during the day anyway. But it is important to set the day OFF scene to 64.

| Group Objects 6             | ers                    |          |              |          |       |
|-----------------------------|------------------------|----------|--------------|----------|-------|
| Motion Sensor 360 - KNX > F | unction 1: Default nam | e        |              |          |       |
| + Ceneral                   | Function name          |          | Default name |          |       |
| + Function 1: Default name  | Function type          |          | Scene        |          | •     |
| + Function 2: Default name  |                        |          |              |          |       |
|                             |                        | Day      |              | Night    |       |
| 👱 Brightness                | Timeout                | 00:10:00 |              | 00:10:00 |       |
|                             | Brightness Threshold   | 500      | ‡ lux        | 500      | 🖡 lux |
|                             | On Motion              | 1        | *<br>*       | 1        | *<br> |
|                             | On Timeout             | 64       |              | 64       | ÷     |

In this instance we just want to simply block the motion sensor with the blocking input as we will be turning the lights ON / OFF directly from the keypad not via the motion sensor. So we want to configure the blocking input on the motion sensor as follows. Note: We are going to disable the sensor working during the day by setting "Disable (Auto ON) during the day" to "Yes".

| Group Objects 6            | ters                                                                             |                                                                                                    |   |  |  |  |
|----------------------------|----------------------------------------------------------------------------------|----------------------------------------------------------------------------------------------------|---|--|--|--|
| Motion Sensor 360 - KNX >  | Function 1: Default name > Advanced ·                                            | Behaviour                                                                                                    |   |  |  |  |
| + 🗘 General                | Operating mode                                                                   | Presence (Auto ON and Auto OFF)                                                                                                    | • |  |  |  |
| - Function 1: Default name | Please note if the setting below is set<br>preventing the function from being tu | Please note if the setting below is set to yes then it overrides the operating mode above,<br>preventing the function from being turned on automatically during the night or day |   |  |  |  |
| Advanced - Behaviour       | Disable (Auto ON) during the day                                                 | O Yes O No                                                                                                    |   |  |  |  |
| + Function 2: Default name | Disable (Auto ON) during the night                                               | 🗌 Yes 🔘 No                                                                                                    |   |  |  |  |
| 🛂 Brightness               | Pushbutton blocking input behaviour                                              |                                                                                                    |   |  |  |  |
|                            | Polarity                                                                         | O Dont invert                                                                                                    |   |  |  |  |
|                            | Pushbutton ON - Blocking behaviour                                               | behaviour     Block       behaviour     Do nothing       behaviour     Unblock after an exit period                                                                              |   |  |  |  |
|                            | Pushbutton ON - Telegram behaviour                                               |                                                                                                    |   |  |  |  |
|                            | Pushbutton OFF - Blocking behaviour                                              |                                                                                                    |   |  |  |  |
|                            | Exit period                                                                      | 00:00:20 hh:mm:ss                                                                                                    |   |  |  |  |
|                            | Pushbutton OFF - Telegram behaviour                                              | behaviour Do nothing 🔹                                                                                                    |   |  |  |  |

# Appendix - Group object list

| Number                 | Name             | Object Function                                       | Object Size | Datapoint<br>Type |
|------------------------|------------------|-------------------------------------------------------|-------------|-------------------|
| Global - Group objects |                  |                                                       |             |                   |
| 1                      | Temperature      | Temperature level<br>output                           | 2 Bytes     | DPST-9-1          |
| 2                      | Temperature      | Temperature trigger<br>1 output                       | 1 Bit       | DPST-1-1          |
| 3                      | Temperature      | Temperature trigger<br>2 output                       | 1 Bit       | DPST-1-1          |
| 4                      | Temperature      | Temperature<br>threshold 2<br>adjustment input        | 2 Bytes     | DPST-9-1          |
| 5                      | Temperature      | Temperature<br>threshold 1<br>adjustment input        | 2 Bytes     | DPST-9-1          |
| 6                      | Orientation LEDs | Orientation LEDs<br>brightness value<br>input         | 1 Byte      | DPST-5-1          |
| 7                      | Orientation LEDs | Orientation LEDs<br>brightness value<br>input (Day)   | 1 Byte      | DPST-5-1          |
| 8                      | Orientation LEDs | Orientation LEDs<br>brightness value<br>input (Night) | 1 Byte      | DPST-5-1          |
| 9                      | Orientation LEDs | Orientation LEDs<br>switching input                   | 1 Bit       | DPST-1-1          |
| 10                     | Global LED       | Global LED enable (1)<br>/ disable (0) input          | 1 Bit       | DPST-1-1          |
| 11                     | Cleaning         | Cleaning object input                                 | 1 Bit       | DPST-1-1          |
| 12                     | Day / Night Mode | Day (0) / Night (1)<br>mode output                    | 1 Bit       | DPST-1-24         |
| 13                     | Day / Night Mode | Day (0) / Night (1)<br>mode select input              | 1 Bit       | DPST-1-24         |
| 14                     | Day / Night Mode | Day -> Night time                                     | 3 Bytes     | DPST-10-1         |

|    |                   | input                                 |         |           |
|----|-------------------|---------------------------------------|---------|-----------|
| 15 | Day / Night Mode  | Night -> Day time<br>input            | 3 Bytes | DPST-10-1 |
| 16 | Day / Night Mode  | Current time of day<br>input          | 3 Bytes | DPST-10-1 |
| 17 | Tamper            | Tamper output                         | 1 Bit   | DPST-1-1  |
| 18 | Heartbeat         | Heartbeat output                      | 1 Bit   | DPST-1-1  |
| 19 | Smart scene plate | Call up / save scene<br>output        | 1 Byte  | DPST-18-1 |
| 20 | Smart scene plate | Motion sensor<br>blocking output      | 1 Bit   | DPST-1-1  |
| 21 | Smart scene plate | Top left scene<br>activate output     | 1 Bit   | DPST-1-1  |
| 22 | Smart scene plate | Top right scene<br>activate output    | 1 Bit   | DPST-1-1  |
| 23 | Smart scene plate | Bottom left scene<br>activate output  | 1 Bit   | DPST-1-1  |
| 24 | Smart scene plate | Bottom right scene<br>activate output | 1 Bit   | DPST-1-1  |
| 25 | Smart scene plate | Off scene activate<br>output          | 1 Bit   | DPST-1-1  |
| 26 | Smart scene plate | Switching (OFF)<br>output             | 1 Bit   | DPST-1-1  |
| 27 | Smart scene plate | Dimming output                        | 4 Bit   | DPST-3-7  |
| 28 | Smart scene plate | Blinds stop/step<br>output            | 1 Bit   | DPST-1-7  |
| 29 | Smart scene plate | Blinds move output                    | 1 Bit   | DPST-1-8  |
| 30 | Smart scene plate | Double click output                   | 1 Bit   | DPST-1-1  |
| 42 | Smart scene plate | Feedback channel 1<br>input           | 1 Bit   | DPST-1-1  |
| 43 | Smart scene plate | Feedback channel 2<br>input           | 1 Bit   | DPST-1-1  |
| 44 | Smart scene plate | Feedback channel 3<br>input           | 1 Bit   | DPST-1-1  |
| 45 | Smart scene plate | Feedback channel 4<br>input           | 1 Bit   | DPST-1-1  |
| 46 | Smart scene plate | Feedback channel 5<br>input           | 1 Bit   | DPST-1-1  |

| 47                             | Smart scene plate | Feedback channel 6<br>input      | 1 Bit  | DPST-1-1 |
|--------------------------------|-------------------|----------------------------------|--------|----------|
| 48                             | Smart scene plate | Feedback channel 7<br>input      | 1 Bit  | DPST-1-1 |
| 49                             | Smart scene plate | Feedback channel 8<br>input      | 1 Bit  | DPST-1-1 |
| 50                             | Smart scene plate | Feedback channel 9<br>input      | 1 Bit  | DPST-1-1 |
| 51                             | Smart scene plate | Feedback channel 10<br>input     | 1 Bit  | DPST-1-1 |
| 52                             | Smart scene plate | Feedback channel 11<br>input     | 1 Bit  | DPST-1-1 |
| 53                             | Smart scene plate | Feedback channel 12<br>input     | 1 Bit  | DPST-1-1 |
| 54                             | Smart scene plate | Feedback channel 13<br>input     | 1 Bit  | DPST-1-1 |
| 55                             | Smart scene plate | Feedback channel 14<br>input     | 1 Bit  | DPST-1-1 |
| 56                             | Smart scene plate | Feedback channel 15<br>input     | 1 Bit  | DPST-1-1 |
| 57                             | Smart scene plate | Feedback channel 16<br>input     | 1 Bit  | DPST-1-1 |
| Notifications                  | •                 |                                  |        |          |
| 35                             | Notification 1    | Notification switching input     | 1 Bit  | DPST-1-1 |
| 36                             | Notification 2    | Notification switching input     | 1 Bit  | DPST-1-1 |
| 37                             | Notification 3    | Notification switching input     | 1 Bit  | DPST-1-1 |
| Button - Group objects         |                   |                                  |        |          |
| (61,96,131,166,201)            | Button name       | Switching output                 | 1 Bit  | DPST-1-1 |
| ( 62 , 97 , 132 , 167 , 202 )  | Button name       | Dimming output                   | 4 Bit  | DPST-3-7 |
| ( 63 , 98 , 133 , 168 , 203 )  | Button name       | Blinds stop/step<br>output       | 1 Bit  | DPST-1-7 |
| ( 64 , 99 , 134 , 169 , 204 )  | Button name       | Blinds move output               | 1 Bit  | DPST-1-8 |
| ( 65 , 100 , 135 , 170 , 205 ) | Button name       | Blind height feedback<br>% input | 1 Byte | DPST-5-1 |
| ( 66 , 101 , 136 , 171 , 206 ) | Button name       | Motion sensor<br>blocking output | 1 Bit  | DPST-1-1 |
|                                |                   |                                  |        |          |
## FARADITE

| ( 68 , 103 , 138 , 173 , 208 ) | Button name                 | Scene switching (OFF)<br>output | 1 Bit   | DPST-1-1       |
|--------------------------------|-----------------------------|---------------------------------|---------|----------------|
| (69 , 104 , 139 , 174 , 209 )  | Button name                 | 2 Bytes unsigned<br>output      | 2 Bytes | DPT-7          |
| ( 69 , 104 , 139 , 174 , 209 ) | Button name                 | 2 Bytes signed<br>output        | 2 Bytes | DPT-8          |
| ( 69 , 104 , 139 , 174 , 209 ) | Button name                 | 2 Byte float output             | 2 Bytes | DPT-9          |
| ( 70 , 105 , 140 , 175 , 210 ) | Button name                 | 1 Byte unsigned<br>output       | 1 Byte  | DPT-5          |
| ( 70 , 105 , 140 , 175 , 210 ) | Button name                 | 1 Byte signed output            | 1 Byte  | DPT-6          |
| ( 70 , 105 , 140 , 175 , 210 ) | Button name                 | 1 Byte percentage<br>output     | 1 Byte  | DPT-5 DPST-5-1 |
| ( 71 , 106 , 141 , 176 , 211 ) | Button name                 | RGB red output                  | 1 Byte  | DPST-5-1       |
| ( 72 , 107 , 142 , 177 , 212 ) | Button name                 | RGB green output                | 1 Byte  | DPST-5-1       |
| ( 73 , 108 , 143 , 178 , 213 ) | Button name                 | RGB blue output                 | 1 Byte  | DPST-5-1       |
| ( 74 , 109 , 144 , 179 , 214 ) | Button name                 | RGB output                      | 3 Bytes | DPST-232-600   |
| ( 75 , 110 , 145 , 180 , 215 ) | Button name                 | HVAC output                     | 1 Byte  | DPST-20-102    |
| ( 76 , 111 , 146 , 181 , 216 ) | Button name - 2nd<br>Object | Switching output                | 1 Bit   | DPST-1-1       |
| ( 77 , 112 , 147 , 182 , 217 ) | Button name - 2nd<br>Object | 1 Byte unsigned<br>output       | 1 Byte  | DPT-5          |
| (77,112,147,182,217)           | Button name - 2nd<br>Object | 1 Byte signed output            | 1 Byte  | DPT-6          |
| ( 77 , 112 , 147 , 182 , 217 ) | Button name - 2nd<br>Object | 1 Byte percentage<br>output     | 1 Byte  | DPT-5 DPST-5-1 |
| (78 , 113 , 148 , 183 , 218)   | Button name - 2nd<br>Object | 2 Byte float output             | 2 Bytes | DPT-9          |
| (78 , 113 , 148 , 183 , 218)   | Button name - 2nd<br>Object | 2 Bytes signed<br>output        | 2 Bytes | DPT-8          |
| ( 78 , 113 , 148 , 183 , 218 ) | Button name - 2nd<br>Object | 2 Bytes unsigned<br>output      | 2 Bytes | DPT-7          |
| ( 79 , 114 , 149 , 184 , 219 ) | Button name - 2nd<br>Object | RGB red output                  | 1 Byte  | DPST-5-1       |
| ( 80 , 115 , 150 , 185 , 220 ) | Button name - 2nd<br>Object | RGB green output                | 1 Byte  | DPST-5-1       |
| ( 81 , 116 , 151 , 186 , 221 ) | Button name - 2nd<br>Object | RGB blue output                 | 1 Byte  | DPST-5-1       |
| ( 82 , 117 , 152 , 187 , 222 ) | Button name - 2nd           | RGB output                      | 3 Bytes | DPST-232-600   |

|                                | Object                      |                                    |         |              |
|--------------------------------|-----------------------------|------------------------------------|---------|--------------|
| ( 83 , 118 , 153 , 188 , 223 ) | Button name - 2nd<br>Object | HVAC output                        | 1 Byte  | DPST-20-102  |
| ( 84 , 119 , 154 , 189 , 224 ) | Button name                 | 1 bit LED control<br>input         | 1 Bit   | DPST-1-1     |
| ( 85 , 120 , 155 , 190 , 225 ) | Button name                 | HVAC LED control<br>input          | 1 Byte  | DPST-20-102  |
| ( 86 , 121 , 156 , 191 , 226 ) | Button name                 | 1 byte signed LED<br>control input | 1 Byte  | DPST-6-10    |
| ( 87 , 122 , 157 , 192 , 227 ) | Button name                 | 1 byte unsigned LED control input  | 1 Byte  | DPST-5-10    |
| ( 88 , 123 , 158 , 193 , 228 ) | Button name                 | RGB LED control<br>input           | 3 Bytes | DPST-232-600 |
| ( 89 , 124 , 159 , 194 , 229 ) | Button name                 | RGBW LED control<br>red input      | 1 Byte  | DPST-5-1     |
| ( 90 , 125 , 160 , 195 , 230 ) | Button name                 | RGBW LED control<br>green input    | 1 Byte  | DPST-5-1     |
| ( 91 , 126 , 161 , 196 , 231 ) | Button name                 | RGBW LED control<br>blue input     | 1 Byte  | DPST-5-1     |
| ( 92 , 127 , 162 , 197 , 232 ) | Button name                 | RGBW LED control white input       | 1 Byte  | DPST-5-1     |